# Užívateľská príručka MiniVision

# Súhrn

| Užívateľská príručka MiniVision              | 1  |
|----------------------------------------------|----|
| Úvod                                         | 5  |
| Obsah balenia                                | 6  |
| Rozvrhnutie zariadenia                       | 7  |
| Predná strana                                | 7  |
| Horný okraj                                  | 8  |
| Pravý okraj                                  | 8  |
| Spodný okraj                                 | 8  |
| Zadná strana                                 | 8  |
| Uvedenie do prevádzky                        | 9  |
| Vloženie SIM karty                           | 9  |
| Vloženie baterie                             | 9  |
| Nabíjenie batérie                            | 9  |
| Zapnutie a vypnutie zariadenia               | 9  |
| Režim spánku                                 | 9  |
| Rychlé nastavenie                            | 10 |
| Odomknutie karty SIM zadaným kódom PIN       | 10 |
| Začíname                                     | 11 |
| Základné informácie o užívateľskom rozhraní  | 11 |
| Orientáce v menu zariadenia MiniVision       | 11 |
| Zmena hlasitosti zvuku zariadenia MiniVision | 11 |
| Písanie pomocou fyzickej klávesnice          | 12 |
| Diktovanie textu pomocou rozpoznávania reči  | 12 |
| Odstraňovanie textu                          | 13 |
| Úprava textu                                 | 13 |
| Editačné pole: menu                          | 13 |
| Editačné pole: klávesové skratky             | 13 |
| Skratky pre ul'achčenie prístupu             | 14 |
| Domovská obrazovka a zoznam aplikácií        | 15 |
| Domovská obrazovka                           | 15 |
| Zoznam aplikácií                             | 15 |
| Volanie                                      | 16 |
| Prijatie hovoru                              | 16 |
|                                              |    |

| Ukončenie hovoru                           | 16 |
|--------------------------------------------|----|
| Odmietnutie prichádzajúceho hovoru         | 16 |
| Uskutečnenie hovoru                        | 16 |
| Možnosti počas hovoru                      | 17 |
| História hovorov                           | 17 |
| Nastavenie                                 |    |
| Rychlá voľba                               | 19 |
| Kontakty                                   | 20 |
| Import kontaktov                           | 20 |
| Pridávanie kontaktov                       | 20 |
| Úprava kontaktu                            | 21 |
| Zmazanie kontaktu                          | 21 |
| Zmazanie všetkých kontaktov                | 22 |
| Hľadanie kontaktu                          | 22 |
| Volanie kontaktu                           | 22 |
| Odoslanie správy kontaktu                  | 22 |
| Zdieľanie kontaktu pomocou textovej správy | 22 |
| Export kontaktov                           | 22 |
| Správy                                     | 23 |
| Spravovanie správ v režime diskusia        | 23 |
| Odoslanie novej správy                     | 23 |
| Odoslanie správy viac príjemcom            | 23 |
| Presun správy                              | 24 |
| Zobrazenie novej správy                    | 24 |
| Odpovedať na správu                        | 24 |
| Zmazanie správy z diskusie                 | 24 |
| Zmazanie diskusie                          | 25 |
| Zmazanie všetkých diskusií                 | 25 |
| Vytvorenie kontaktu z neznámeho čísla      | 25 |
| Volanie kontaktu                           | 25 |
| Nastavenie                                 | 25 |
| Spravovanie správ v chronologickom režime  |    |
| Odoslanie novej správy                     |    |
| Odoslanie správy viacerým príjemcom        |    |
| Presun správy                              | 27 |
| Zobrazenie novej správy                    | 27 |
| Odpovedať na správu                        | 27 |
| Zmazanie správy                            | 27 |
| Zmazanie všetkých správ                    | 27 |

| Vytvorenie kontaktu z neznámeho čísla       | 28 |
|---------------------------------------------|----|
| Volanie kontaktu                            | 28 |
| Nastavenie                                  | 28 |
| Budík                                       | 29 |
| Pridanie budíka                             | 29 |
| Zastavenie budíka                           |    |
| Úprava budíka                               |    |
| Zapnutie / vypnutie budíka                  |    |
| Zmazanie budíka                             |    |
| Zmazanie všetkých budíkov                   |    |
| Kalendár                                    | 31 |
| Pridanie udalosti                           | 31 |
| Zastavenie alarmu udalosti                  | 32 |
| Úprava udalosti                             | 32 |
| Zmazanie udalosti                           | 32 |
| Zmazanie všetkých udalostí                  | 32 |
| Vyhľadanie udalosti                         | 32 |
| FM rádio                                    | 33 |
| Posluch rádía                               | 33 |
| Pridanie rozhlasovej stanice medzi obľúbené | 33 |
| Detektor farieb                             | 34 |
| Oznámenie farieb                            | 34 |
| Nájsť farbu                                 | 34 |
| Upozornenie na nájdenie farby               | 34 |
| Kalkulačka                                  | 35 |
| Prevedenie výpočtu                          | 35 |
| SOS                                         |    |
| Zapnutie / vypnutie funkcie SOS             |    |
| Nastavenie funkcie SOS                      |    |
| Nastavenie                                  |    |
| Obrazovka                                   |    |
| Vokalizácia                                 |    |
| Bluetooth                                   | 40 |
| Wi-Fi                                       | 40 |
| Sieť                                        | 41 |
| Zabezpečenie                                | 41 |
| Jazyk                                       | 42 |
| Klávesnica                                  | 42 |
| Dátum a čas                                 | 42 |

| O telefóne                                                       | 43 |
|------------------------------------------------------------------|----|
| Technické špecifikácie                                           | 44 |
| Dizajn                                                           | 44 |
| Hardware                                                         | 44 |
| V prípade problému                                               | 45 |
| Môj telefón se nezapína / mám čiernou obrazovku                  | 45 |
| Čitatelnosť mojej obrazovky nie je uspokojivá                    | 45 |
| Môj telefón sa sám vypíná                                        | 45 |
| Môj telefón má nízku výdrž batérie                               | 45 |
| Môj telefón sa správne nenabíja                                  | 45 |
| Môj telefón nie je pripojený k sieti                             | 45 |
| Chyba karty SIM / Nie je k dispozícii žiadna funkcia telefónu    | 45 |
| Nemôžem telefonovať                                              | 45 |
| Nemôžem príjmať prichádzajúce hovory                             |    |
| Kvalita zvuku hovorov nie je optimálna                           |    |
| Pri voľbe čísla v zoznamu kontaktov nie je vytočené žiadne číslo | 46 |
| Nemôžu pristupovať ku svojej hlasovej schránke                   | 46 |
| Zablokovaná karta SIM                                            | 46 |
| O tomto dokumente                                                | 47 |
| Právne upozornenie a záruka                                      |    |
| Bezpečnostné opatrenia a upozornenia                             |    |
| Zdravie a bezpečnosť                                             |    |
| Záruka                                                           |    |
| Informácie o špecifickej miere absorpcie                         | 49 |
| Zákaznický servis                                                | 49 |
| Ochranné známky                                                  | 49 |
| Zoznam – Tlačídlá navigačného panelu                             | 50 |
| Zoznam – Tlačidlá alfanumerickej klávesnice                      | 51 |
| Zoznam – Skratky pre uľahčenie prístupu                          | 52 |
| Zoznam – Skratky pri úprave textu                                | 53 |

# Úvod

MiniVision je mobilný telefón špeciálne určený pre zrakovo postihnutých, slabozrakých alebo nevidiacich. Vďaka svojej skutočnej fyzickej klávesnice a plne vokalizovanému rozhraniu je MiniVision 100% prístupný a ľahko použiteľný.

Užívateľské rozhranie a funkcie tohto telefónu boli plne prispôsobené tak, aby sa zabezpečilo ľahké učenie a použitie v každodennom živote.

Táto príručka bola navrhnutá tak, aby vás krok za krokom viedla pri používaní rôznych funkcií. Dopĺňa príručku Rýchly sprievodca a umožňuje vám čo najlepšie využiť vaše MiniVision.

# **Obsah balenia**

MiniVision je dodávaný s:

- Batéria
- Napájací adaptér 220 / 110V 5V USB
- Kábel micro USB
- Slúchadlo s mikrofónom
- Ramienko na krk
- Stručná príručka pre používateľa

Zoznam príslušenstva, konfigurácie alebo verzie produktu sa môže v jednotlivých krajinách líšiť. Vzhľad a vlastnosti produktu a príslušenstva sa môžu zmeniť bez predchádzajúceho upozornenia.

Odporúčame používať iba príslušenstvo schválené spoločnosťou KAPSYS. Použitie neschváleného príslušenstva môže viesť k problémom s výkonom i poruchám, na ktoré záruka neplatí.

#### Rozvrhnutie zariadenia

#### Predná strana

Predný kryt prístroja MiniVision je rozdelený na dve odlišné časti:

V hornej časti obrazovky s uhlopriečkou 2,4 palca môžete zobraziť obsah telefónu. Jas obrazovky, veľkosť textu a kontrast možno zmeniť v sekcii « *Obrazovka* ».

Nad displejom je umiestnený reproduktor, ktorý sa používa počas hovoru.

V dolnej časti zariadenia MiniVision pod obrazovkou nájdete fyzickú klávesnicu. Táto fyzická klávesnica je rozdelená na dve časti:

Prvou časťou sú navigačné a ovládacie panely, ktoré umožňujú navigáciu do systému menu, ovládanie hlasitosti a spustenie určitých akcií.

Navigačné a ovládacie panely sú zložené nasledovne:

Zaoblený joystick v tvare obdĺžnika je umiestnený v strede panelu. Na každú stranu joysticku je možné klikať a umožňuje vykonávať akciu. Vo zvyšku dokumentu použijeme termíny: Hore, Dole, Vľavo a Vpravo pre zadanie použitie joysticku. Centrálna časť joystickového tlačidla zvaného OK umožňuje potvrdenie vybraného prvku.

Popis činnosti joysticku:

- Hore: vyberá predchádzajúcu položku
- Dole: vyberá ďalšiu položku
- Vľavo: znižuje hlasitosť
- Vpravo: zvyšuje hlasitosť
- OK: potvrdí vybranú položku

Ďalšie informácie nájdete v sekcii « Začíname ».

<u>Dobré vedieť</u>: Dlhým stlačením tlačidla **OK** sa aktivuje hlasové rozpoznávanie. To vám umožní použiť hlas pre diktovanie textu vo vstupnej oblasti (na použitie tejto funkcie je nutné pripojenie k internetu). Ďalšie informácie o tejto funkcii nájdete v časti « *Diktovanie textu pomocou rozpoznávania reči* » tohto manuálu.

Vľavo od joysticku sa nachádzajú tlačidlá pre vstup do Menu a Prijatie hovoru, jedno nad druhým a oddelené vodorovnou lištou.

- Menu tlačidlo symbolizované štvorčekom, zobrazi ďalšie možnosti súvisiace s aktuálne zobrazenú aplikáciou alebo obrazovkou. To zvyčajne umožňuje prístup k nastaveniam funkcií alebo k ďalším možnostiam, ako sú: potvrdenie, odoslanie, zrušenie, odstránenie, úprava atď.
- Prijatie hovoru: tlačidlo symbolizované tromi vertikálnymi zelenými bodkami, prijíma prichádzajúci hovor alebo pristupuje k funkciám telefónu priamo z akejkoľvek obrazovky.

Napravo od joysticku sa nachádzajú tlačidlá **Späť** a **Ukončenie hovoru**, jedno nad druhým a oddelené vodorovnou lištou.

• **Späť**: tlačidlo symbolizované trojuholníkom, umožňuje návrat na predchádzajúcu obrazovku alebo odstránenie znaku v editačnom poli.

 Ukončenie hovoru: tlačidlo symbolizované tromi vodorovnými červenými bodkami, ukončí aktuálny hovor, odmietne hovor, vráti sa na domovskú obrazovku alebo krátkym stistknutím tlačidla umožňuje návrat z pohotovostného režimu. Dlhým stlačením tlačidla zapína a vypína zariadenie MiniVision.

**Druhou časťou** fyzickej klávesnice je alfanumerická klávesnica, ktorá umožňuje vkladať údaje do zariadenia MiniVision. Skladá sa z 12 tlačidiel (4 riadky s tromi tlačidlami):

- 1. riadok 1, 2, 3
- 2. riadok 4, 5, 6
- 3. riadok 7, 8, 9
- 4. riadok Hviezdička, 0, Mriežka

Na tlačidle 5 nachádza ergonomická značka.

Použitie alfanumerickej klávesnice je popísané v časti « Písanie pomocou fyzickej klávesnice ».

# Horný okraj

Na hornom okraji telefónu je k dispozícii zárez pre vloženie popruhu na krk. Ak chcete tak urobiť, jednoducho zložte zadný kryt MiniVision a potom vložte popruh na: krk do zárezu. Akonáhle je umiestnený, nasaďte zadný kryt.

#### Pravý okraj

Na pravej strane telefónu je k dispozícii 3,5 mm audio jack konektor pre napojenie slúchadiel.

#### Spodný okraj

Úplne naľavo sa nachádza mikrofón pre volanie a rozpoznávanie hlasu. Vpravo od mikrofónu je k dispozícii konektor Micro USB pre nabíjanie zariadení MiniVision. Ďalej vpravo je zárez, ktorý odstráni zadný kryt MiniVision. Zadný kryt MiniVision je plne odnímateľný a umožňuje prístup k batérii, slotu pre kartu SIM a kartu microSD.

#### Zadná strana

Na samej hornej časti zadného panelu vľavo nájdete kameru, ktorá sa používa pre aplikáciu *« Detektor farieb »*.

Napravo od fotoaparátu je hlavný reproduktor, ktorý slúži na posluch zvuku a syntézu reči.

# Uvedenie do prevádzky

#### Vloženie SIM karty

MiniVision je kompatibilný iba s kartami Nano SIM (formát 4FF). Ak chcete kartu SIM vložiť, otočte telefón, vyhľadajte zárez vľavo dole a zdvihnite zadný kryt. Konektor SIM a konektor Micro SD sú umiestnené vedľa seba pod batériou na hornej strane elektronickej dosky. Čítačka kariet SIM sa nachádza vľavo a čítačka kariet SD sa nachádza vpravo. Stlačte a posuňte dvierka smerom nahor a otvorte konektor SIM. Vložte SIM kartu do priehradky. Čip by mal smerovať dole a skosený roh vpravo dole. Po vložení karty SIM zatvorte dvierka.

Rovnakým spôsobom môžete pridať pamäťovú kartu napravo od konektora SIM, ak chcete rozšíriť vnútornú pamäť zariadenia MiniVision.

#### Vloženie baterie

Vložte batériu umiestnením najprv jej spodnej hrany do otvoru. Dolný okraj je identifikovateľný vďaka kontaktom batérie. Potom zaklapnite hornú časť batérie. Konečne nasaďte zadný kryt telefónu a pevne ho stlačte.

#### Nabíjenie batérie

Ak používate batériu prvýkrát, odporúčame nabiť batériu najmenej po dobu 4 hodín. Potom je možné batériu dobíjať podľa vášho použitia.

Autonómia zariadenie MiniVision závisí na tom, akú funkciu používate. Čím viac zariadení používate, tým rýchlejšie sa batéria vybije. Môžete optimalizovať využitie batérie úpravou určitých nastavení, akou je jas obrazovky, oneskorenie režimu spánku alebo vypnutie Bluetooth a Wi-Fi. Ďalšie informácie v sekcii « *Nastavenie* ».

Ak chcete dobiť batériu, pripojte kábel USB medzi zariadeniami MiniVision a nabíjačkou dodávanú s týmto produktom. Potom pripojte nabíjačku do elektrickej zásuvky.

Dobré vedieť: Ak je k MiniVision pripojený kábel USB, nie je možné zadný kryt nasunúť ani vybrať.

#### Zapnutie a vypnutie zariadenia

Ak chcete MiniVision zapnúť, stlačte a podržte tlačidlo **Ukončenie hovoru** umiestnené vpravo dole na navigačnom paneli. Keď prístroj vibruje, uvoľnite tlačidlo. Ak sa výrobok nespustí, skontrolujte, či je batéria správne vložená, v prípade potreby zopakujte postup vloženia batérie.

Ak chcete zariadenie vypnúť, stlačte a podržte tlačidlo **Ukončenie hovoru**. Potom stlačením tlačidla **OK** potvrďte, vypnutie zariadenia. Predtým, než je zariadenie úplne vypnuté, sa vyskytnú ľahké vibrácie.

#### Režim spánku

Keď je aktívna domovská obrazovka, krátkym stlačením tlačidla **Ukončenie hovoru** vstúpite do režimu spánku. MiniVision oznámi "Režim spánku".

V režime spánku je displej a klávesnica je vypnutá, funkcia ale zostávajú aktívne. Vždy môžete prijímať hovory a správy.

Ak chcete opustiť režim spánku, znova stlačte tlačidlo Ukončenie hovoru, aby ste sa dostali do prevádzkového režimu a vrátili sa na domovskú obrazovku. MiniVision potom ohlási "Domovská obrazovka".

<u>Dobré vedieť</u>: V predvolenom nastavení sa po uplynutí jednej minúty nečinnosti MiniVision automaticky prepne do režimu spánku, aby sa šetrila spotreba batérie. V tomto prípade krátkej

stlačení tlačidla **Ukončenie hovoru** spôsobí vrátenie na miesto, kde ste boli, pred opustením prevádzkového režimu.

<u>Dobré vedieť</u>: MiniVision obsahuje funkciu nazvanú called "Reč po prebudení". Táto funkcia umožňuje oznamovať predkonfigurované informácie po ukončení režimu spánku.

Použitie tejto funkcie je popísané v sekcii «

Vokalizácia ».

#### Rychlé nastavenie

Keď prvýkrát spustíte svoj MiniVision, séria obrazoviek vám umožní rýchle nastavenie.

#### Krok 1: Výber jazyka

Pomocou tlačidiel Hore a Dole vyberte svoj jazyk a potvrďte stlačením tlačidla OK. Potvrdzovací obrazovka sa potom zobrazí vo zvolenom jazyku. Pre potvrdenie zvoleného jazyka vyberte "Áno" a potvrďte tlačidlom OK. Ak sa chcete vrátiť na výber jazyka, vyberte možnosť "Nie" a potvrďte tlačidlom OK.

#### Krok 2: Povoľte vokalizáciu

Ďalšia obrazovka umožňuje zapnúť alebo vypnúť hlasovú obrazovku. Ak chcete aktivovať čítačku obrazovky (slepý režim) alebo "Nie", nechajte hlasovú spätnú väzbu (režim nízka viditeľnosť). Potom potvrďte svoju voľbu tlačidlom **OK**. Po dokončení posledného kroku sa MiniVision reštartuje a zobrazí sa obrazovka pre zadanie kódu PIN karty SIM.

#### Odomknutie karty SIM zadaným kódom PIN

Na vašej SIM karte je k dispozícii štvormiestny identifikačný kód, ktorý sa nazýva PIN. Tento kód zamyká vašu SIM kartu proti možnému podvodnému použitiu.

Pri každom zapnutí a vypnutí zariadenia MiniVision potrebujete kód PIN karty SIM. Ak chcete kartu SIM odomknúť a získať prístup ku všetkým funkciám MiniVision, zadajte kód PIN pomocou klávesnice a potvrďte tlačidlom **OK**.

Akonáhle je kód PIN overený, MiniVision sa spustí na domovskej obrazovke.

<u>Dobré vedieť</u>: ak je kód PIN po 3 pokusoch stále nesprávny, karta SIM sa zablokuje a budete musieť zadať 8 miestny kód PUK, poskytnutý vaším poskytovateľom služieb, aby ste odomkli zariadenie MiniVision.

<u>Dobré vedieť</u>: môžete volať na tiesňové číslo (pozri dostupnosť od poskytovateľa služieb) priamo z obrazovky pre odomknutie kódu PIN.

# Začíname

#### Základné informácie o užívateľskom rozhraní

Rozhranie MiniVision bolo vyvinuté pre jednoduché použitie:

- Všetky položky viditeľné na obrazovke MiniVision sú usporiadané vo formáte zoznamu a poskytujú vám jednoduchú navigáciu
- Neexistuje žiadny grafický prvok, iba text
- Každá informácia sa zobrazí na jednom riadku
- Dlhé texty presahujúce šírku obrazovky sa automaticky posúvajú horizontálne
- V predvolenom nastavení je text zobrazený na obrazovke napísaný bielym písmom na čiernom pozadí
- Ak používate tlačidlá Hore a Dole pre navigáciu v systéme menu telefónu, zobrazí sa vybraná položka v opačnej farbe
- Každá vybraná položka je vokalizována (ak ste počas kroku 2 rýchleho nastavenia, ako je popísané vyššie, aktivovali funkciu "vokalizácia")
- Pri otváraní novej obrazovky zvolí MiniVision prvú položku v zozname
- Keď sa vrátite na predtým otvorenú obrazovku, MiniVision sa vráti na poslednú vybranú položku
- Keď sa dostanete na začiatok alebo na koniec zoznamu, ozve sa zvukový signál vybrané položky
- Ak sa chcete uistiť, či sa vykonala nejaká akcia, na displeji sa pomocou rozbaľovacieho banneru zobrazí správa o potvrdení alebo informácie (táto správa je tiež vokalizována, ak je povolená voľba "Čítačka obrazovky"). Ak chcete túto správu odmietnuť, jednoducho stlačte ľubovoľné tlačidlo a pokračujte v používaní telefónu.

#### Orientáce v menu zariadenia MiniVision

Tu sú rôzne tlačidlá umožňujúce navigáciu v systéme menu MiniVision:

Tlačidlo Hore vyberá predchádzajúcu položku v zozname.

Tlačidlo Dole vyberá ďalšiu položku v zozname.

Tlačidlo OK potvrdí vašu voľbu a overí zvolený prvok.

Potvrdenie položky zvyčajne má za následok zobrazenie nové obrazovky.

Tlačidlo Späť sa používa na návrat na jednu obrazovku späť (napríklad v prípade chyby).

Tlačidlo Menu slúži na prístup k možnostiam zobrazenej obrazovky.

Tlačidlo Ukončenie hovoru slúži na vrátenie na domovskú obrazovku.

Ak ste už na domovskej obrazovke, prepne telefón do režimu spánku.

<u>Dobré vedieť</u>: dlhým stlačením tlačidla **Hore** sa vyberá prvá položka v zozname a dlhým stlačením tlačidla **Dole** sa vyberá posledná položka v zozname.

Popis všetkých funkcií tlačidiel je zhrnutý v sekcii « Zoznam – Tlačídlá navigačného panelu ».

#### Zmena hlasitosti zvuku zariadenia MiniVision

Tlačidlo **Vľavo** a **Vpravo** otvorí ovládací panel zvuku MiniVision. Môžete spravovať rôzne hlasitosti takto:

- Bežná hlasitosť 15 úrovní: hlasitosť vokalizácia a FM rádio
- Hlasitosť budíka 7 úrovní: hlasitosť tónov budíka
- Hlasitosť zvonenia 7 úrovní: hlasitosť vyzváňania telefónu

Po otvorení ovládacieho panelu hlasitosti použite tlačidlá **Hore** a **Dole** pre voľbu hlasitosti, ktorú chcete zmeniť. Štandardne je vybraná možnosť "Bežná hlasitosť". Potom použite tlačidlo **Vľavo** pre zníženie úrovne zvolenej hlasitosti alebo **Vpravo** pre zvýšenie hlasitosti.

Obrazovka pre nastavenie hlasitosti sa automaticky zavrie po 5 sekundách nečinnosti. Túto obrazovku môžete kedykoľvek zatvoriť stlačením tlačidla **OK** alebo tlačidla **Späť**.

<u>Dobré vedieť</u>: hlasitosť komunikácie je nezávislá. Je nastavená priamo počas hovoru pomocou tlačidiel Vľavo alebo Vpravo.

<u>Dobré vedieť</u>: úroveň 0 hlasitosti vyzváňania zodpovedá režimu "Tichý" (vibrovanie a tón zvonenia sú vypnuté).

# Písanie pomocou fyzickej klávesnice

Keď zariadenie MiniVision ohlási "editačné pole", znamená to, že môžete zadať alfanumerické dáta.

Na zadávanie textu alebo čísiel sa používa alfanumerická klávesnica (1 až Mriežka). Každé tlačidlo na klávesnici poskytuje prístup k niekoľkým znakom.

Stlačením rovnakého tlačidla rýchlo po sebe postupne meníte znaky.

- Tlačidlo 1 slúži na zadávanie znakov interpunkcie alebo špeciálnych znakov (@, &, +, zátvorky atď.).
- Tlačidlá 2 až 9 slúži k vkladaniu alfanumerických znakov. Klávesa 2 napríklad zobrazuje nasledujúce znaky: a, b, c, 2, A, B, C, a, atď.
- Tlačidlo 0 slúži na vloženie medzerníka alebo znaku "+".
- Tlačidlo Hviezdička zablokuje klávesnicu v režime "Normálny", "Shift" alebo "Numerický".
- Tlačidlo Mriežka otvorí obrazovku výberu symbolov, interpunkcie a špeciálnych znakov. Potom pomocou tlačidiel Hore alebo Dole vyberte požadovaný znak zo zoznamu a potvrďte tlačidlom OK. Stlačte tlačidlo Mriežka druhýkrát a otvorte obrazovku výberu smajlíkov. Pomocou tlačidiel Hore alebo Dole môžete prechádzať zoznamom dostupných smajlíkov a potvrdiť pomocou tlačidla OK pre vloženie do editačného poľa.

Kompletný zoznam alfanumerických tlačidiel klávesnice je k dispozícii v sekcii « **Zoznam – Tlačidlá alfanumerickej klávesnice** ».

Po zadaní textu môžete pomocou tlačidiel Hore alebo Dole opakovať celý zadaný text. Potom potvrďte zadanie stlačením tlačidla OK.

<u>Dobré vedieť</u>: Dlhým stlačením tlačidiel **0** až **9** v modifikačné zóne je možné vložiť číslo priamo bez zobrazenia písmen. Príklad: Ak chcete v editačnom poli zadať "2", môžete urobiť 4 krátke stlačenie tlačidla **2** (a, b, c, 2) alebo dlhé stlačenie tlačidla **2**.

#### Diktovanie textu pomocou rozpoznávania reči

Zariadenie MiniVision disponuje funkciou rozpoznávania hlasu, ktorá vám umožňuje písať text v editovacom poli pomocou svojho hlasu. Táto služba vyžaduje pripojenie k internetu (Wi-Fi cez router alebo sieť 3G / 4G, ktorá vyžaduje SIM kartu s predplatením dát).

Ak nie ste pripojení k dátovej sieti alebo ak je rýchlosť neuspokojivá, služba nebude fungovať a MiniVision vás na obrazovke informuje pomocou správy "Žiadne dátové pripojenie. Potrebujete 3G alebo Wi-Fi pre prístup k sieti".

Ak chcete použiť rozpoznávanie hlasu, stlačte a podržte tlačidlo **OK** v editačnom poli, kým sa neozve pípnutie. Keď sa ozve pípnutie, povedzte jasne svoj text. Rozpoznávanie hlasu sa ukončí, akonáhle prestanete hovoriť (alebo ak urobíte dlhú prestávku). Po chvíli bude rozpoznaný text vložený do editačného poľa a vokalizován. Ak chcete vykonať opravy, môžete tiež upraviť text pomocou fyzickej klávesnice.

Tu je niekoľko odporúčaní pre použitie rozpoznávanie hlasu:

- Počkajte na koniec pípnutie pre zacatie diktovania vášho textu.
- Tiché prostredie zlepší výsledok rozpoznávania reči.
- Rozpoznávanie hlasu môžete použiť v editačnom poli koľkokrát chcete, a ono to spojí výslednej texty.

- Môžete pridávať interpunkciu hlasu ("," "?" "!" Atď.), Aby ste to mohli urobiť, hlasno vyslovte požadovanú interpunkciu. Príklad: "Chcete jesť nedeľu doma otáznik".
- Rozpoznávanie reči používa kontext vety. Bude preto relevantnejšie s dlhými vetami ako s malými skupinami slov.

#### Odstraňovanie textu

V editačnom poli krátkym stlačením tlačidla **Späť** vymažete posledný zadaný znak. Ak chcete odstrániť celý zadaný text, podržte stlačené tlačidlo **Späť**.

#### Úprava textu

V editačnom poli môžete pomocou tlačidiel Vľavo alebo Vpravo presunúť kurzor a odstrániť alebo pridať znak, slovo alebo frázu.

Tlačidlo **Vľavo** posunie kurzor doľava v editačnom poli. Tlačidlo **Vpravo** presunie kurzor doprava v editačnom poli.

<u>Dobré vedieť</u>: nie je možné meniť hlasitosť zvuku MiniVision pri úpravách textu, pretože tlačidlá Vľavo a Vpravo sú priradené k pohybu kurzora.

#### Editačné pole: menu

Keď sa na obrazovke zobrazí editačné pole, môžete stlačením tlačidla Menu zobraziť nasledujúce možnosti:

- Uložiť: uloží zmeny vykonané v editačnom poli
- Zrušiť: zruší zmeny vykonané v editačnom poli
- Zmazať všetko: zmazanie celého textu v editačnom poli
- Kopírovať všetko: skopírujte celý text editačného poľa do schránky
- Vystrihnúť všetko: skopíruje a vymaže celý text editačného poľa a skopíruje ho do schránky
- Vložiť všetko: vloží obsah schránky do editačného poľa

#### Editačné pole: klávesové skratky

Keď sa na obrazovke zobrazí vstupné pole, môžete pomocou klávesových skratiek presunúť kurzor, vybrať, skopírovať, vybrať alebo vložiť text.

Ak to chcete urobiť, súčasne stlačte klávesu **Hviezdička** a ďalšie kláves na fyzickej klávesnici a spustíte konkrétnej akcie. Tu je zoznam dostupných akcií:

- Stlačte a podržte tlačidlo Hviezdička a krátko stlačte tlačidlo Vľavo: vyberá znak naľavo od kurzora. (Môže byť použité niekoľkokrát k výberu časti textu, napríklad k výberu celého slová alebo frázy)
- Stlačte a podržte tlačidlo Hviezdička a krátko stlačte tlačidlo Doprava: vyberá znak napravo od kurzora. (Môže byť použité niekoľkokrát k výberu časti textu, napríklad k výberu celého slová alebo frázy).
- Stlačte a podržte tlačidlo Hviezdička a krátko stlačte tlačidlo 0: skopíruje vybratý text do schránky.
- Stlačte a podržte tlačidlo Hviezdička a krátko stlačte tlačidlo 3: vystrihne vybraný textu do schránky.
- Stlačte a podržte tlačidlo Hviezdička a krátko stlačte tlačidlo 6: skopíruje vybratý text a uloží ho do schránky.
- Stlačte a podržte tlačidlo Hviezdička a krátko stlačte tlačidlo 9: vloží text zo schránky.

#### Skratky pre uľachčenie prístupu

Tieto klávesové skratky umožňujú otvoriť ponuky prístupnosti, ako je riadenie rýchlosti syntézy reči, opakovanie alebo hláskovanie posledného prvku, ktorý MiniVision povedal. MiniVision podporuje skratky pre uľahčenie prístupu, ktoré fungujú na všetkých obrazovkách.

Ak chcete použiť skratku pre uľahčenie prístupu, súčasne stlačte klávesu Mriežka a ďalšie kláves na fyzickej klávesnici. Tu je zoznam dostupných skratiek:

- Stlačte a podržte tlačidlo Mriežka a krátko stlačte tlačidlo 0: otvorí nastavenia telefónu.
- Stlačte a podržte tlačidlo Mriežka a krátko stlačte tlačidlo 1: získate stav telefónu (čas, úroveň batérie, stav siete Wi-Fi, stav Bluetooth, stav siete).
- Stlačte a podržte tlačidlo Mriežka a krátko stlačte tlačidlo 2: prečítate všetky prvky zoznamu jeden po druhom.
- Stlačte a podržte tlačidlo Mriežka a krátko stlačte tlačidlo 4: znižuje rýchlosť syntézy reči.
- Stlačte a podržte tlačidlo Mriežka a krátko stlačte tlačidlo 5: zvyšuje rýchlosť syntézy reči.
- Stlačte a podržte tlačidlo Mriežka a krátko stlačte tlačidlo 7: opakuje posledný prvok vokalizovaný zariadením MiniVision.
- Stlačte a podržte tlačidlo **Mriežka** a krátko stlačte tlačidlo **8**: hláskuje posledný prvok vokalizovaný zariadením MiniVision (znak po znaku).

# Domovská obrazovka a zoznam aplikácií

#### Domovská obrazovka

Domovská obrazovka je hlavnou obrazovkou zariadenia MiniVision. Táto obrazovka umožňuje rýchlo sa dozvedieť čas, počet neprečítaných správ a počet zmeškaných hovorov v telefóne. Stlačením tlačidla **Ukončenie hovoru** sa vrátite k domovskej obrazovke, zatiaľ čo je telefón zapnutý. Na domovskú obrazovku sa môžete kedykoľvek a z ľubovoľného miesta vrátiť. To je obzvlášť užitočné, ak ste v menu telefónu stratení.

<u>Dobré vedieť</u>: Po zobrazení domovskej obrazovky môžete vytočiť telefónne číslo alebo použiť rýchlu voľbu (dlhé stlačenie číselného tlačidla na klávesnici rýchlo vyvolá kontakt). Tieto dve funkcie sú detailne popísané v sekcii « **Vo** ».

Ak chcete otvoriť zoznam aplikácií, stlačte jeden z nasledujúcich troch tlačidiel: Hore, Dole alebo OK.

#### Zoznam aplikácií

Keď opustíte domovskú obrazovku, ako je popísané vyššie, zobrazí sa zoznam aplikácií, teda zoznam funkcií telefónu. MiniVision má 10 aplikácií:

- Vo
- Kontakty
- Správy
- Budík
- Kalendá
- FM rádio
- Detektor
- Kalkulačka
- SOS
- Nastaven

Každá aplikácia je podrobne vysvetlená v nasledujúcich častiach.

Ak chcete otvoriť aplikáciu, pomocou tlačidiel **Hore** alebo **Dole** vyberte aplikáciu a stlačením tlačidla **OK**. Ak chcete aplikáciu ukončiť, stlačte tlačidlo **Späť**. Pravdepodobne budete musieť použiť tlačidlo **Späť** viackrát, ak ste otvorili niekoľko obrazov rovnaké aplikácie.

Aplikáciu môžete tiež ukončiť bez uloženia aktuálnych zmien tým, že sa vrátite na domovskú obrazovku stlačením tlačidla Ukončenie hovoru.

<u>Dobré vedieť</u>: Zoznam aplikácií nainštalovaných v predvolenom nastavení v aplikácii MiniVision sa môže líšiť podľa krajiny, poskytovateľa služieb a konfigurácia produktu.

# Volanie

Aplikácia Volanie umožňuje uskutočňovať hovory, zobrazovať hlasovej pošty a históriu hovorov. K aplikácii Volanie môžete kedykoľvek pristupovať stlačením tlačidla **Prijatie hovoru**..

#### Prijatie hovoru

Po zazvonení telefónu stlačte pre prijatie prichádzajúceho hovoru tlačidlo **Prijatie hovoru**. Tlačidlo v **Prijatie hovoru** sa nachádza na ľavom konci navigačného panel. Je symbolizovaný tromi vertikálnymi zelenými bodkami ..

V predvolenom nastavení je povolené nastavenie "Prijatie hovoru pomocou tlačidiel 0-9", čo umožňuje prijímať prichádzajúci hovor stlačením ľubovoľných alfanumerických tlačidiel na fyzickej klávesnici. Ďalšie informácie nájdete v časti « *Klávesnic* ».

Dobré vedieť: Po zazvonení telefónu môžete zvonenia vypnúť telefón a počuť ID volajúceho stlačením klávesu Vľavo alebo Vpravo. Ak chcete ID volajúceho zopakovať, stlačte tlačidlo Hore.

#### Ukončenie hovoru

Ak chcete hovor ukončiť, stlačte tlačidlo **Ukončenie hovoru** umiestnené na pravom konci navigačného panela. Je symbolizovaný tromi horizontálnymi červenými bodkami.

#### Odmietnutie prichádzajúceho hovoru

Ak chcete odmietnuť prichádzajúci hovor, stlačte tlačidlo Ukončenie hovoru.

#### Uskutečnenie hovoru

Z domovskej obrazovky pomocou tlačidiel Hore alebo Dole vyberte jednu z nasledujúcich štyroch možností:

Volať kontakt: umožňuje vybrať kontakt z telefónneho zoznamu. Pomocou tlačidiel Hore alebo Dole vyberte kontakt zo zoznamu a spustite hovor stlačením tlačidla OK.
 <u>Dobré vedieť</u>: ako v aplikáciách Kontakty a Správy môžete pomocou alfanumerickej klávesnice vyhľadať kontakt. Zoznam názvov je potom filtrovaný pri písaní. Filtrovanie je vykonávaný od

začiatku mena a priezviska. Zoznam filtrovaných kontaktov môžete kedykoľvek prechádzať pomocou tlačidiel **Hore** alebo **Dole**. Ak chcete vymazať znak z filtra, stlačte tlačidlo **Späť**. Po nájdení kontaktu stlačte tlačidlo **OK** pre začatie hovoru.

 Vytáčanie: umožňuje zadať číslo telefónneho čísla pomocou čísel. Keď sa zobrazí textové pole, zadajte svoje číslo pomocou číselnej klávesnice, potvrďte zadanie a spustite hovor stlačením tlačidla OK alebo Prijatie hovoru.

<u>Dobré vedieť</u>: Môžete tiež vytočiť telefónne číslo priamo z domovskej obrazovky alebo z hlavnej aplikácie aplikácie Volanie. Ak to chcete urobiť, stlačte tlačidlá čísel na numerickej klávesnici pre zadanie volaného čisla, potvrďte zadanie a spustite hovor stlačením tlačidla OK alebo Prijatie hovoru.

- História volania: umožňuje vyvolať kontakt alebo telefónne číslo z minulých hovorov. Pomocou tlačidiel Hore alebo Dole vyberte číslo, ktoré chcete vyvolať, a stlačením tlačidla OK otvoríte obrazovku možností. Pomocou tlačidiel Hore alebo Dole vyberte "Volať" a potvrďte tlačidlom OK.
- Hlasová schránka: umožňuje volať hlasovú schránku, pre prečítanie správ.

#### Možnosti počas hovoru

Počas komunikácie môžete stlačením tlačidla Menu zobraziť nasledujúce možnosti:

- Povolit reproduktor: prepína zvuk komunikácia v reproduktore MiniVision (režim handsfree). Ak chcete režim hands-free odobrať, stlačte znovu Menu, vyberte možnosť "Vypnúť reproduktor" a potvrďte tlačidlom OK.
- Stlmiť: stlmí mikrofón MiniVision tak, aby vás volajúci nepočul.
- Pridanie hovoru: pozastaví vášho volajúceho a volá druhý kontakt. Pomocou tlačidla Hore alebo Dole vyberte druhý kontakt v zozname a stlačením tlačidla OK spustite nový hovor.

Ak chcete zmeniť volajúceho počas dvojitého hovoru, stlačte tlačidlo Menu a pomocou tlačidiel Hore alebo Dole vyberte "Prepnúť volanie" a potvrďte tlačidlom OK.

<u>Dobré vedieť</u>: Počas dvojitého hovoru tlačidlo **Ukončenie hovoru** ukončí aktuálny hovor a prepne sa na zadržaný hovor.

Ak chcete volať v konferenčnom režime, stlačte tlačidlo **Menu** a pomocou tlačidiel **Hore** alebo **Dole** vyberte "Konferencia" a potvrďte tlačidlom **OK**.

Dobré vedieť: Počas konferenčného hovoru ukončí tlačidlo Ukončenie hovoru obidva hovory.

#### História hovorov

História volania vám umožňuje zobraziť všetky volania, prijatá a zmeškané z / do MiniVision. Počet zmeškaných hovorov je zobrazený na domovskej obrazovke, rovnako ako v zozname aplikácií, keď zvolíte "Volanie". Možnosť "Reč po prebudení" tiež umožňuje oznamovať počet prijatých neprijatých hovorov pri ukončení režimu spánku. Ďalšie informácie nájdete v časti « Vokaliz ».

<u>Dobré vedieť</u>: Po overení histórie hovorov zmizne oznámenie o zmeškaných hovoroch. Na hlavnej obrazovke aplikácie Volanie použite tlačidlá **Hore** alebo **Dole** pre voľbu "História hovorov" a potvrďte tlačidlom **OK**. Hovory uskutočnené, prijaté a zmeškané sú uvedené od posledného po najstaršie. Pomocou tlačidiel **Hore** alebo **Dole** vyberte zo zoznamu zoznam kontaktov alebo volanie a stlačením tlačidla **OK** zobrazte nasledujúce možnosti:

- Volať: volanie vybraného kontaktu alebo čísla.
- Detail: umožňuje zobraziť podrobnosti o hovore. K dispozícii sú nasledujúce možnosti:
  - Meno: umožní vám poznať meno kontaktu, ktorý vám zavolal alebo ktorý ste volali (je k dispozícii len v prípade, že je telefónne číslo uložené v kontaktoch).
  - **Dátum**: umožňuje poznať dátum hovoru.
  - **Doba trvania**: informuje o dĺžke hovoru.
  - Stav: umožňuje vám poznať typ hovoru (odchádzajúci hovor, prichádzajúci hovor, zmeškaný hovor)
  - **Telefónne číslo**: umožňuje poznať telefónne číslo kontaktu.
- Vymazať: odstránenie hovoru z histórie
- Vytvorenie kontaktu: umožňuje vytvoriť kontakt z neznámeho čísla v histórii. Zobrazí sa nová obrazovka pre vytvorenie kontaktov s naplneným poľom Telefónne číslo. Následuj sekciu « Pridávanie kontakt ».

<u>Dobré vedieť</u>: Ak chcete vymazať všetky čísla z histórie hovorov, stlačte tlačidlo **Menu** z "História volania" a pomocou tlačidiel **Hore** alebo **Dole** vyberte "Odstrániť všetko" a potvrďte tlačidlom OK. Objaví sa obrazovka s potvrdením odstránenia. Zvoľte "Áno" tlačidlami **Hore** alebo **Dole** a stlačením tlačidla **OK** potvrďte vymazanie celej histórie.

#### Nastavenie

Z hlavnej obrazovky aplikácie Volanie stlačte Menu pre prístup k možnosti aplikácie Volanie a pomocou tlačidiel Hore alebo Dole vyberte "Nastavenia" a potvrďte tlačidlom OK. K dispozícii sú nasledujúce nastavenia:

- **Vibrácie**: umožňuje vibrovať, keď telefón zvoní počas prichádzajúceho hovoru. Štandardne je táto možnosť zakázaná. Stlačením tlačidla **OK** ju aktivujete.
- Tón zvonenia telefónu umožňuje nastaviť zvonenie telefónu. Stlačením tlačidla OK zmeníte vyzváňací tón. Pomocou tlačidiel Hore alebo Dole v zozname vyberte tón zvonenia a automaticky sa po niekoľko sekúnd prehrá. Stlačte tlačidlo OK pre potvrdenie voľby a návrat na obrazovku nastavenín.
- Číslo odkazovej schránky: umožňuje nastaviť telefónne číslo vašej odkazovej schránky. Stlačením tlačidla OK prejdite do editačného poľa a vložte číslo. Opätovným stlačením tlačidla OK uložte. Následne budete môcť volať záznamník priamo pomocou « Rychlá voľbaErreur ! Source du renvoi introuvable. » tlačidlom 1.
- **Presmerovanie**: umožňuje nastaviť automatické presmerovanie. V predvolenom nastavení nie je presmerovanie nastavené. Stlačte tlačidlo **OK** pre prístup k rôznym možnostiam:
  - Vždy presmerovať: umožňuje presmerovanie volania na iné číslo. Stlačením tlačidla OK otvorte túto konfiguráciu. K dispozícii sú dve možnosti:
    - Stav: umožňuje vám poznať stav tohto presmerovania (Zapnuté / Vypnuté).
    - Presmerovat' na číslo: nastaví číslo, na ktoré sú presmerované hovory. Stlačením tlačidla OK prejdite do editačného poľa a vložte číslo. Opätovným stlačením tlačidla OK uložíte číslo.
  - Presmerovať, ak je obsadené: umožňuje presmerovať hvor na iné číslo, keď ste už vo volaní. Stlačením tlačidla OK otvorte túto konfiguráciu. K dispozícii sú dve možnosti:
    - Stav: umožňuje vám poznať stav tohto presmerovania (Zapnuté / Vypnuté).
    - Presmerovať na číslo: nastaví číslo, na ktoré sú presmerované hovory. Stlačením tlačidla OK prejdite do editačného poľa a vložte číslo. Opätovným stlačením tlačidla OK uložíte číslo.
  - Presmerovať nezdvihnuté hovory: umožňuje volanie presmerovať na iné číslo, keď neprijmete hovor. Stlačením tlačidla OK otvorte túto konfiguráciu. K dispozícii sú dve možnosti:
    - Stav: umožňuje vám poznať stav tohto presmerovania (Zapnuté / Vypnuté).
    - Presmerovať na číslo: nastaví číslo, na ktoré sú presmerované hovory. Stlačením tlačidla OK prejdite do editačného poľa a vložte číslo. Opätovným stlačením tlačidla OK uložíte číslo.
  - Presmerovať, ak je nedosiahnuteľný: umožňuje, aby boli hovory presmerované na iné číslo, keď je telefón neprístupný. Stlačením tlačidla OK otvorte túto konfiguráciu. K dispozícii sú dve možnosti:
    - Stav: umožňuje vám poznať stav tohto presmerovania (Zapnuté / Vypnuté).
    - Presmerovať na číslo: nastaví číslo, na ktoré sú presmerované hovory. Stlačením tlačidla OK prejdite do editačného poľa a vložte číslo. Opätovným stlačením tlačidla OK uložíte číslo.
- ID volajúceho: umožňuje odosielať telefónne číslo, keď voláte niekoho. K dispozícii sú tri možnosti: "Použiť predvolenú sieť", "Skryť číslo", "Zobraziť číslo". Štandardne je vybraná možnosť "Použiť predvolenú sieť". Stlačte tlačidlo OK pre úpravu. Potom pomocou tlačidiel Hore alebo Dole vyberte inú možnosť a potvrďte voľbu tlačidlom OK.
- Čakajúcí hovor: umožňuje prehrávať zvukový signál, keď voláte a máte druhý hovor. Štandardne je táto možnosť povolená. Stlačením tlačidla OK ho deaktivujete.

#### Rychlá voľba

Rýchla voľba umožňuje spojiť vaše obľúbené kontakty s rýchlym prístupom k číselným tlačidlám na klávesnici. Akonáhle je kontakt priradený, dlho stlačte naprogramované tlačidlo pre spustenie hovoru z domovskej obrazovky.

Na nastavenie rýchlu voľbu, stlačte na hlavnej obrazovke aplikácie Volanie stlačením tlačidla Menu a pomocou tlačidiel Hore alebo Dole vyberte položku Rýchla voľba a potvrďte tlačidlom OK. Zobrazí sa zoznam čísel rýchlej voľby.

Tlačidlo 1 je vyhradené pre hlasovú poštu a je nakonfigurované prostredníctvom voľby "Hlasová schránka", ktorá je k dispozícii v časti "Nastavenia" aplikácie Volanie. Pomocou tlačidiel Hore alebo Dole vyberte tlačidla od 2 do 9 a stlačením tlačidla OK vyhľadajte kontakt, ktorý chcete spojiť. Keď sa vám zobrazí zoznam kontaktov, použite znova tlačidlá Hore alebo Dole pre výber kontaktu zo zoznamu a potvrďte pridruženie stlačením tlačidla OK.

<u>Dobré vedieť:</u> Môžete priamo spojiť telefónne číslo s kontaktom z domovskej obrazovky. Pri dlhom stlačení nepridruženého číselného tlačidla sa zobrazí obrazovka potvrdenie pridruženia. Zvoľte "Áno" tlačidlami Hore alebo Dole a pomocou tlačidla OK vytvorte číslo rýchlej voľby. Pomocou tlačidiel Hore alebo Dole vyberte kontakt v zozname a potvrďte pridruženie stlačením tlačidla OK.

# Kontakty

Aplikácia Kontakty funguje ako telefónny zoznam, v ktorom sú všetky vaše kontakty zoskupené. Hlavná obrazovka umožňuje zobraziť všetky kontakty uložené na MiniVision. Kontakty sú zoradené podľa abecedy. Každý vytvorený kontakt má nasledujúci formát: meno kontaktu, priezvisko kontaktu, telefónne číslo, typ.

#### Import kontaktov

Aby ste zabránili problémom s kompatibilitou, v predvolenom nastavení sa v zariadení MiniVision nezobrazuje žiadny kontakt. Ak si prajete, môžete kontakty importovať z vašej SIM karty alebo zo súboru VCF.

Ak to chcete urobiť, stlačením tlačidla **Menu** na hlavnej obrazovke aplikácie Kontakty otvoríte možnosti obrazovky. Pomocou tlačidiel **Hore** alebo **Dole** vyberte "Importovať" a potvrďte tlačidlom **OK**. Zobrazí sa obrazovka s nasledujúcimi dvoma možnosťami:

- Import zo SIM karty: Umožňuje kopírovať všetky kontakty z vašej SIM karty do vnútornej pamäte MiniVision. Zobrazí sa obrazovka potvrdenia importu. Zvoľte "Áno" a overte pomocou tlačidla OK potvrdenie importu kontaktov zo SIM karty.
- Import zo súboru VČF: skopíruje všetky kontakty obsiahnuté v súbore VCF do vnútornej pamäte MiniVision. Súbor VCF (alebo Vcard) je štandardný formát súboru používaný na ukladanie informácií o kontaktoch. Zoznamy kontaktov vo formáte VCF možno ukladať z väčšiny programov pre správu kontaktov nainštalovaných v počítači alebo telefóne. Ak chcete túto funkciu používať, najprv skopírujte súbor VCF obsahujúci kontakty do vnútornej pamäte MiniVision cez počítač. Ak to chcete urobiť, pripojte zariadenie MiniVision k počítaču pomocou kábla USB. MiniVision je rozpoznaný ako externý úložný priestor. Otvorte priečinok "MiniVision" a potom "Vnútorná pamät" pre prístup k pamäti telefónu. Skopírujte súbor VCF do koreňového adresára tejto zložky. Akonáhle je súbor skopírovaný do vnútornej pamäte MiniVision, stlačením tlačidla OK potvrďte import zo súboru VCF. Objaví sa obrazovka pre výber súboru. Vyberte názov súboru VCF pomocou tlačidiel Hore alebo Dole a overte pomocou tlačidla OK potvrďenie importu z tohto súboru. Zobrazí sa obrazovka potvrdenia importu. Zvoľte "Áno" a potvrďte tlačidlom OK potvrdenie importu kontaktov.

<u>Dobré vedieť</u>: Počas procesu importu vás na obrazovke informuje o vývoji importu v percentách. Akonáhle dokončíte proces importu, MiniVision vás informuje o počte importovaných kontaktov.

<u>Dobré vedieť:</u> MiniVision podporuje iba jedno telefónne číslo na jeden kontakt. Importované kontakty s viacerými telefónnymi číslami budú duplikované jedným číslom a rozlíšené podľa typu čísla (Mobil, Práca, Domov, Ostatné).

#### Pridávanie kontaktov

Na hlavnej obrazovke aplikácie Kontakty stlačte tlačidlo Menu a pomocou tlačidiel Hore alebo Dole vyberte "Nový kontakt" a potvrďte tlačidlom OK.

Zobrazí sa obrazovka vytvorenie kontaktov s nasledujúcimi polema pre vyplnenie:

- Meno: umožňuje vyplniť meno vášho kontaktu. Stlačte tlačidlo OK pre vstup do textového poľa a vložte text. Opätovným stlačením tlačidla OK uložíte meno a vrátite sa na obrazovku vytvorenie kontaktov.
- Priezvisko: umožňuje vyplniť priezvisko vášho kontaktu. Stlačte tlačidlo OK pre vstup do textového poľa a vložte text. Opätovným stlačením tlačidla OK uložíte priezvisko a vrátite sa na obrazovku vytvorenie kontaktov.
- Telefónne číslo: umožňuje vyplniť telefónne číslo vášho kontaktu. Stlačte tlačidlo OK pre vstup do poľa pre úpravy a vložte číslo. Opätovným stlačením tlačidla OK uložte telefónne číslo a vrátite sa na obrazovku vytvorenie kontaktov.

<u>Dobré vedieť</u>: MiniVision podporuje iba jedno telefónne číslo na jeden kontakt. Ak má váš kontakt dve telefónne čísla, budete musieť vytvoriť druhý kontakt vyplnením rovnakého "Meno" a "Priezvisko" a potom zmeniť iba polia "Číslo" a "Typ".

- Typ: umožňuje zadať typ telefónneho čísla vášho kontaktu. K dispozícii sú štyri typy: "Mobil", "Práca", "Domáce", "Ostatné". Štandardne je vybraná možnosť "Mobil". Stlačte tlačidlo OK pre zmenu, potom pomocou tlačidiel Hore alebo Dole vyberte iný typ a potvrďte voľbu tlačidlom OK.
- Poznámka: pridá poznámku ku kontaktu. Stlačením klávesu OK prejdite do textového poľa a vložte text. Opätovným stlačením tlačidla OK uložíte svoju poznámku a vrátite sa na obrazovku vytvorenie kontaktov.
- Tón zvonenia: umožňuje nastaviť vlastné vyzváňací tón pre váš kontakt. Stlačením tlačidla OK zmeníte vyzváňací tón. Pomocou tlačidiel Hore alebo Dole v zozname vyberte zvonenie, vybrané zvonenie sa prehrá automaticky. Potvrďte voľbu tlačidlom OK. Vyzváňací tón sa uloží a znovu sa zobrazí obrazovka vytvorenie kontaktov.

<u>Dobré vedieť</u>: Do MiniVision môžete pridať vlastné vyzváňacie tóny. Ak to chcete urobiť, pripojte zariadenie MiniVision k počítaču pomocou kábla USB. MiniVision je rozpoznaný ako externý úložný priestor. Otvorte priečinok "MiniVision" a potom "Vnútorné pamäť" pre prístup k pamäti telefónu. Skopírujte svoje vyzváňacie tóny MP3 do priečinka "Vyzváňacie tóny". Vaše vyzváňacie tóny budú dostupné v zozname vyzváňacích tónov a budú označené názvom súboru MP3.

Po dokončení rôznych kontakte stlačte tlačidlo **Menu** pre otvorenie možností obrazovky. Potom pomocou tlačidiel **Hore** alebo **Dole** vyberte "Uložiť" a potvrďte tlačidlom **OK**.

<u>Dobré vediet</u>: Stlačením tlačidla **Späť** tiež uložíte kontakt, ak bude dokončené aspoň jedno z vyššie uvedených polí.

Dobré vediet: Kontakty sú vždy uložené vo vnútornej pamäti MiniVision.

#### Úprava kontaktu

Na hlavnej obrazovke aplikácie Kontakty použite tlačidlá Hore alebo Dole pre výber kontaktu, ktorý chcete upraviť, a potvrďte tlačidlom OK.

Kontakt sa otvorí v režime úprav a pomocou tlačidiel Hore alebo Dole vyberte pole, ktoré chcete upraviť, z nasledujúcich položiek: "Meno", "Priezvisko", "Číslo", "Typ", "Poznámka" ". Potom postupujte rovnakým spôsobom ako pri « *Pridávanie kontakt* ».

Po úpravách stlačením tlačidla Menu otvoríte možnosti obrazovky. Potom pomocou tlačidiel Hore alebo Dole vyberte "Uložiť" a potvrďte tlačidlom OK.

<u>Dobré vedieť</u>: Stlačením tlačidla **Späť** tiež môžete uložiť kontakt, ak bolo modifikované aspoň jedno z polí.

Ak chcete zrušiť zmeny vykonané v kontakte, stlačte tlačidlo Menu pre otvorenie možností obrazovky a pomocou tlačidiel Hore alebo Dole vyberte "Zrušiť". Potvrďte zrušenie tlačidlom OK.

#### Zmazanie kontaktu

Na hlavnej obrazovke aplikácie Kontakty použite tlačidlá **Hore** alebo **Dole** pre výber kontaktu, ktorý chcete zmazať, a potvrďte tlačidlom **OK**. Kontakt sa otvorí v režime úprav. Stlačením tlačidla **Menu** otvoríte možnosti obrazovky a pomocou tlačidiel **Hore** alebo **Dole** vyberte položku "Odstránit" a potvrďte tlačidlom **OK**. Zobrazí sa obrazovka s potvrdením odstránenia. Zvoľte "Áno" a potvrďte tlačidlom **OK** vymazanie. V opačnom prípade vyberte "Nie" a potvrďte tlačidlom **OK** zrušenie odstránenie.

#### Zmazanie všetkých kontaktov

Ak chcete odstrániť všetky kontakty, stlačte tlačidlo **Menu** na hlavnej obrazovke aplikácie Kontakty a potom tlačidlami **Hore** alebo **Dole** vyberte "Odstrániť všetko" a potvrďte tlačidlom **OK**. Zobrazí sa obrazovka s potvrdením odstránenia. Zvoľte "Áno" a pomocou tlačidla **OK** potvrďte odstránenie všetkých kontaktov. V opačnom prípade vyberte "Nie" a potvrďte tlačidlom **OK** zrušenie odstránenia.

#### Hľadanie kontaktu

Na hlavnej obrazovke aplikácie Kontakty použite alfanumerickú klávesnicu a zadajte názov kontaktu. Zoznam názvov je potom filtrovaný pri písaní. Filter sa vykonáva na začiatku Meno a priezvisko. Zoznam filtrovaných kontaktov môžete kedykoľvek prechádzať pomocou tlačidiel Hore alebo Dole.

Ak chcete vymazať znak z filtra, stlačte tlačidlo Späť.

Po nájdení kontaktu stlačte klávesu **OK** pre zobrazenie detailov kontaktu.

#### Volanie kontaktu

Ak chcete zavolať kontakt, odporúčame použiť aplikáciu « Vo ». Môžete však kontaktovať kontakt z aplikácie Kontakty.

Z hlavnej obrazovky aplikácie Kontakty použite tlačidlá **Hore** alebo **Dole** pre výber kontaktu, ktorý chcete volať, a potvrďte tlačidlom **OK**. Kontaktný stránka sa otvorí v režime úprav. Stlačením tlačidla **Menu** otvoríte možnosti obrazovky a pomocou tlačidiel **Hore** alebo **Dole** vyberte "Volať" a potvrďte stlačením tlačidla **OK**, aby ste začali hovor. K ukončenie hovoru použite tlačidlo **Ukončenie hovoru** a vráťte sa do aplikácie "Kontakty".

#### Odoslanie správy kontaktu

Ak chcete odoslať textovú správu kontaktu, odporúčame použiť aplikáciu « Správy ». Môžete však poslať textovú správu do kontaktu z aplikácie "Kontakty".

Z hlavnej obrazovky aplikácie Kontakty použite tlačidlá Hore alebo **Dole** pre výber kontaktu, ktorému chcete poslať správu, a potvrďte tlačidlom **OK**. Kontakt sa otvorí v režime úprav. Stlačením tlačidla **Menu** otvoríte možnosti obrazovky a pomocou tlačidiel **Hore** alebo **Dole** vyberte možnosť Odoslať textovú správu a potvrďte tlačidlom **OK**. Ste presmerovaný do aplikácie Správy s cieľovým miestom s vaším kontaktným číslom. Zadajte text a stlačením tlačidla **OK** overte odoslanie textovej správy a vráťte sa do aplikácie "Kontakty".

#### Zdieľanie kontaktu pomocou textovej správy

Z hlavnej obrazovky aplikácie Kontakty použite tlačidlá **Hore** alebo **Dole** pre výber kontaktu, ktorý chcete zdieľať, a potvrďte tlačidlom **OK**. Kontakt sa otvorí v režime úprav. Stlačením tlačidla **Menu** otvoríte možnosti obrazovky a pomocou tlačidiel **Hore** alebo **Dole** vyberte položku Odoslať kontakt pomocou textovej správy a potvrďte tlačidlom **OK**. Otvorí sa obrazovka kontaktov. Pomocou tlačidiel **Hore** alebo **Dole** vyberte osobu, s ktorou chcete tento kontakt zdieľať, a potvrďte tlačidlom **OK**. Ste presmerovaný na aplikáciu "Správy" s telom novej naplnenej textové správy s kontaktnými informáciami. Stlačte tlačidlo **OK** pre potvrdenie odoslanie textovej správy a návrat do aplikácie Kontakty.

#### Export kontaktov

Z hlavnej obrazovky aplikácie Kontakty stlačte Menu a pomocou tlačidiel Hore alebo Dole vyberte položku Exportovať do súboru VCF a potvrďte tlačidlom OK. Kópie vašich kontaktov je teraz k dispozícii vo vnútornej pamäti MiniVision. Tento súbor VCF s názvom 00X.VCF (kde X je počet súborov, ktoré ste už zálohovali) možno uložiť v počítači.

# Správy

Aplikácia Správy umožňuje posielať a prijímať textové správy (SMS).

MiniVision nedostane MMS (správy s príliš dlhým textom alebo s multimediálnym prvkom: obrázky, video atď.). Hlavná obrazovka aplikácie Správy umožňuje zobraziť všetky správy prijaté a odoslané do MiniVision. K dispozícii sú dva typy zobrazenia:

- Režim Diskusia: umožňuje zoskupiť textové správy odoslané a prijaté diskusií. To znamená, že všetky správy prijaté a odoslané kontaktu sú zoskupené do jednej zložky nazvanej Diskusia. Keď otvoríte diskusiu, máte prístup k histórii svojich výmen.
- Chronologický režim: skupinové textové správy podľa kategórií. To znamená, že všetky prijaté a odoslané správy sú zoskupené do konkrétnych častí: prijaté správy, odoslané správy, neodoslané správy a koncepty. Keď otvorte priečinok, zobrazí sa len správy určitého typu v chronologickom poradí, tj. Prijaté správy v zložke Prijaté.

Štandardne je aktivovaný režim Diskusia. Ak chcete zmeniť režim zobrazenia textových správ, stlačte tlačidlo **Menu** a pomocou tlačidiel **Hore** alebo **Dole** vyberte "Nastavenia" a potvrďte tlačidlom **OK**. Po otvorení obrazovky nastavení znovu použite tlačidlá **Hore** alebo **Dole** pre výber "Režim zobrazenia správ" a potvrďte tlačidlom **OK**. Tlačidlami Hore alebo **Dole** vyberte "Diskusia" alebo "Chronologický" a potvrďte tlačidlom **OK**. Vo zvyšnej časti dokumentu bude činnosť aplikácie Správy vysvetlená v režime Diskusia a potom v chronologickom režime.

# Spravovanie správ v režime diskusia

Po prvom odoslanie textovej správy MiniVision automaticky vytvorí diskusiu o preskupení všetkých výmen, ktoré budete mať s týmto kontaktom. Rovnako tak, keď vám korešpondent pošle správu prvýkrát, vytvorí sa nová diskusia. Keď odpoviete na správu od korešpondenta, vaša správa sa uloží do diskusie spojené s týmto kontaktom. V predvolenom nastavení je názov diskusia názov kontaktu, ak je odosielateľ správy súčasťou vašich kontaktov, inak bude diskusia pomenovaná s telefónnym číslom. Diskusia sú zoradené v chronologickom poradí, pričom posledná je v hornej časti zoznamu.

#### Odoslanie novej správy

Z hlavnej obrazovky aplikácie Správy stlačte tlačidlo Menu a pomocou tlačidiel Hore alebo Dole vyberte "Nová správa" a potvrďte tlačidlom OK. Zobrazí sa obrazovka pre výber kontaktov. Sú navrhnuté dve možnosti:

 Kontakty: možňuje vybrať kontakt z telefónneho zoznamu. Pomocou tlačidiel Hore alebo Dole vyberte kontakt zo zoznamu a potvrďte stlačením tlačidla OK.

<u>Dobré vedieť</u>: Rovnako ako v aplikáciách Kontakty a Volanie môžete pomocou alfanumerickej klávesnice vyhľadať kontakt. Zoznam názvov je potom filtrovaný pri písaní. Filter sa vykonáva od začiatku Mená a priezvisko. Zoznam filtrovaných kontaktov môžete kedykoľvek prechádzať pomocou tlačidiel Hore alebo Dole. Ak chcete vymazať znak z filtra, stlačte tlačidlo Späť. Akonáhle je kontakt nájdený, potvrďte voľbu stlačením tlačidla OK.

 Číslo vytáčania: možňuje zadať telefónne číslo pomocou čísel. Zobrazí sa textové pole, zadajte svoje číslo pomocou číselnej klávesnice a potvrďte zadanie stlačením tlačidla OK.

Po zvolení korešpondenta sa zobrazí editačné pole. Zadajte text pomocou fyzickej klávesnice alebo rozpoznávania hlasu do poľa pre úpravy a potvrďte stlačením tlačidla **OK**. MiniVision sa vráti späť na hlavnú obrazovku aplikácie Diskusia o správach, ktorú ste práve vytvorili. Diskusia sa radí na prvé miesto v zozname, pretože sa stáva najnovšia.

#### Odoslanie správy viac príjemcom

Ak chcete odoslať rovnakú správu viacerým príjemcom, postupujte podľa pokynov pre odoslanie správy (pozri vyššie). Keď sa zobrazí pole pre zadanie textu, stlačením tlačidla Menu otvoríte možnosti. Pomocou tlačidiel Hore alebo Dole vyberte "Pridať príjemcu" a potvrďte tlačidlom OK.

Zobrazí sa obrazovka pre výber kontaktov. Ako bolo popísané vyššie, vyberte kontakt alebo vytočte číslo priamo. Znovu sa zobrazí editačné pole pre vloženie textu.

Opakujte proces, ak chcete pridať ďalší kontakt alebo zadať text (fyzickou klávesnicou alebo rozpoznaním hlasu). Potvrďte odosielanie stlačením tlačidla OK. Po potvrdení sa MiniVision vráti späť na hlavnú obrazovku aplikácie Správy a vytvorí diskusiu pre každého nového príjemcu.

#### Presun správy

Môžete preniesť správu z jednej diskusie do druhej z vašich kontaktov. Pomocou tlačidiel Hore alebo **Dole** z hlavnej obrazovky Správ vyberte diskusiu, ktorá obsahuje správu, ktorú chcete preniesť, a potom stlačte tlačidlo **OK**. Zobrazí sa história správ, pomocou tlačidiel **Hore** alebo **Dole** vyberte správu, ktorú chcete preniesť, a potom stlačením klávesu **OK** otvoríte možnosti týkajúce sa tejto správy. Pomocou tlačidiel **Hore** alebo **Dole** vyberte "Prenos" a potvrďte tlačidlom **OK**. Zobrazí sa obrazovka pre výber kontaktov. Rovnako ako pri odosielaní novej správy vyberte kontakt, ktorému chcete poslať správu alebo zadajte číslo priamo. Po výbere kontaktu sa zobrazí textové pole obsahujúce prenesenú správu. Potvrďte prenos správy stlačením tlačidla **OK**.

Dobré vedieť: presunutý text môžete upraviť pred odoslaním.

#### Zobrazenie novej správy

Počet nových správ prijatých na zariadení MiniVision je zobrazený na domovskej obrazovke a v zozname aplikácií, keď vyberiete možnosť "Správy". Možnosť "Reč po prebudení" tiež umožňuje oznamovať počet nových správ, ktoré ste dostali pri ukončení režimu spánku. Ďalšie informácie nájdete v sekcii «

Vokaliz » v časti "Nastavenie"".

V aplikácii Správy pomocou tlačidiel Hore alebo Dole z hlavnej obrazovky aplikácie vyberte diskusiu, ktorá obsahuje novú správu. Informácie o "neprečítaných" a počte nových prijatých správ sú ohlásené, keď vyberiete diskusiu, ktorá obsahuje nové správy. Stlačením tlačidla OK otvorte diskusiu a prezrite históriu prijatých a odoslaných správ. História správ je tiež triedia v chronologickom poradí, takže prvá položka v zozname je posledná prijatá alebo odoslaná správa. Pomocou tlačidiel Hore alebo Dole môžete prechádzať históriu. Prijaté a odoslané správy majú nasledujúci formát: Stav, (Odoslaná správa, prečítané správa alebo neprečítaná správa), Dátum, Čas a Obsah správy.

<u>Dobré vedieť:</u> Oznámenie nových správ zmizne, keď ste vybrali správu (stav prijatej správy sa zmení z "Neprečítaná" na "Prečítaná ").

# Odpovedať na správu

Pomocou tlačidiel Hore alebo Dole z hlavnej obrazovky Správ vyberte diskusiu, ktorú chcete prijať, a potvrďte tlačidlom OK.

Keď sa objaví histórie správ, MiniVision vyberie posledný prijatú alebo odoslanú správu. Stlačením tlačidla OK zobrazíte možnosti týkajúce sa tejto správy. Pomocou tlačidiel Hore alebo Dole vyberte "Odpovedať" a potvrďte tlačidlom OK.

Zobrazí sa nové pole úprav. Zadajte text pomocou fyzickej klávesnice alebo rozpoznávania hlasu a potvrďte odosielanie stlačením tlačidla **OK**. MiniVision sa potom vráti na hlavnú obrazovku aplikácie Správy v diskusii, ktorú ste práve odpovedali. Správa sa radí ako prvá do zoznamu, pretože sa stala najnovšia.

# Zmazanie správy z diskusie

Pomocou tlačidiel Hore alebo Dole na hlavnej obrazovke správ vyberte diskusiu, z ktorej chcete správu zmazať, a potvrďte tlačidlom OK.

Zobrazí sa história správ a MiniVision vyberie posledná prijatú alebo odoslanú správu. Pomocou tlačidiel Hore alebo Dole vyberte správu, ktorú chcete zmazať, a stlačením tlačidla Ponuka zobrazte možnosti týkajúce sa tejto správy. Pomocou tlačidiel Hore alebo Dole vyberte "Odstránit" a potvrďte tlačidlom OK. Zvoľte "Áno" a potvrďte tlačidlom OK potvrdenie odstránenia zvolenej správy. V opačnom prípade vyberte "Nie" a potvrďte tlačidlom OK zrušenie odstránenie. MiniVision sa vracia späť do histórie diskusie.

# Zmazanie diskusie

Pomocou tlačidiel **Hore** alebo **Dole** z hlavnej obrazovky Správ vyberte diskusiu, ktorú chcete zmazať, a potvrďte tlačidlom **OK**. Stlačením tlačidla **Menu** otvoríte možnosti diskusie. Pomocou tlačidiel **Hore** alebo **Dole** vyberte "Odstrániť diskusiu" a potvrďte tlačidlom **OK**. Zobrazí sa obrazovka s potvrdením odstránenia. Zvoľte "Áno" a potvrďte tlačidlom **OK** potvrdenie odstránenia diskusie. Po potvrdení akcie sa MiniVision vráti späť do histórie diskusie. V opačnom prípade vyberte "Nie" a potvrďte tlačidlom **OK** zrušenie odstránenie.

#### Zmazanie všetkých diskusií

Ak chcete odstrániť všetky diskusie, stlačte tlačidlo **Menu** na hlavnej obrazovke aplikácie Správy a pomocou tlačidiel **Hore** alebo **Dole** vyberte "Odstrániť všetko" a potvrďte tlačidlom **OK**. Zobrazí sa obrazovka s potvrdením odstránenia. Zvoľte "Áno" a potvrďte tlačidlom **OK** potvrdenie odstránenia všetkých diskusií. V opačnom prípade vyberte "Nie" a potvrďte tlačidlom **OK** zrušenie odstránenie.

#### Vytvorenie kontaktu z neznámeho čísla

Ak dostanete správu neznámeho čísla, môžete ho pridať priamo do kontaktov prostredníctvom aplikácie Správy. Pomocou tlačidiel Hore alebo Dole z hlavnej obrazovky Správ vyberte diskusiu s neznámym číslom.

Zobrazí sa história správ a MiniVision vyberie posledná prijatú alebo odoslanú správu. Stlačením tlačidla OK zobrazíte možnosti týkajúce sa tejto správy. Pomocou tlačidiel Hore alebo Dole

vyberte "Pridať do kontaktu" a potvrďte tlačidlom **OK**. Objaví sa nová obrazovka pre vytvorenie kontaktov s naplneným poľom "Číslo". Postupujte podľa pokynov *« Pridávanie kontakt »* aby ste dokončili vytvorenie nového kontaktu.

#### Volanie kontaktu

Pre volanie kontaktu je odporúčané používať aplikáciu « Vo ». Môžete ale tiež volať z aplikácie Správy.

Z hlavnej obrazovky aplikácie Správy pomocou tlačidiel Hore alebo Dole vyberte diskusiu s kontaktom, ktorý chcete volať.

Zobrazí sa história správ a MiniVision vyberie posledná prijatú alebo odoslanú správu. Stlačením tlačidla **OK** zobrazíte možnosti týkajúce sa tejto správy. Pomocou tlačidiel **Hore** alebo **Dole** vyberte "Volať" a potvrďte stlačením tlačidla **OK** pre začatie hovoru.

#### Nastavenie

Ak chcete vstúpiť do nastavenia aplikácie Správy, stlačte Menu a pomocou tlačidiel Hore alebo **Dole** vyberte "Nastavenia" a potvrďte tlačidlom **OK**. Otvorí sa obrazovka nastavenia. Pomocou tlačidiel Hore alebo **Dole** jednu z uvedených možností:

- Štruktúra správy: umožňuje nastaviť zobrazenie v režime Diskusia alebo v chronologickom režime. Štandardne je aktivovaný režim Diskusia. Pozri úvod aplikácie « Správy ».
- Správa o doručení: umožňuje zmeniť stav správy "Odoslaná správa" na "Správa doručená", keď druhá strana dostala správu. Štandardne je správa o doručení zakázaná. Stlačte tlačidlo OK pre zapnutie.
- Oznámenie: nastavuje režim upozornenia pre príchod novej správy. K dispozícii sú dve možnosti:
  - Režim: Umožňuje nastaviť režim upozornenia pre príchod novej správy. K dispozícii sú štyri metódy. "Žiadne", "Vibrácie", "Zvuk", "Zvuk a vibrácie". Štandardne je vybraná možnosť "Zvuk". Stlačením tlačidla OK upravte a pomocou tlačidiel Hore alebo Dole vyberte inú metódu a potvrďte voľbu tlačidlom OK.
  - Zvuk: umožňuje nastaviť výstražný zvuk pri príchode novej správy. V predvolenom nastavení je vybraný zvuk "Adara". Stlačením tlačidla OK zmeňte zvuk upozornenia. Pomocou tlačidiel Hore alebo Dole v zozname. Zvolený zvuk sa automaticky prehrá na niekoľko sekúnd. Potvrďte voľbu tlačidlom OK. Zvuk sa uloží a obrazovka s upozornením sa znovu zobrazí.

<u>Dobré vedieť</u>: Môžete pridať vlastné zvuky oznámenia pre nové správy v zariadení MiniVision. Ak chcete tak urobiť, pripojte zariadenie MiniVision k počítaču pomocou kábla USB. MiniVision je rozpoznaný ako externá pamäť. Otvorte priečinok "MiniVision" a vyberte možnosť "Vnútorná pamäť". Skopírujte zvuky vo formáte MP3 do priečinka "Oznámenie". Vaša zvuková hlásenia o novej správe bude potom pridaná do zoznamu zvukov a bude označená názvom súboru MP3.

# Spravovanie správ v chronologickom režime

V chronologickom režime sú správy zoradené do 4 zložiek:

- Doručená pošta: táto zložka obsahuje správy, ktoré vám korešpondenti poslali.
- **Odoslané**: táto zložka obsahuje správy, ktoré ste odoslali svojim korešpondentom.
- **Na odoslanie**: táto zložka obsahuje správy, ktoré nemohli byť odoslané (napríklad nedostupnosť siete)
- Koncept: táto zložka obsahuje správy napísané, ale neodoslané.

V predvolenom nastavení sa na hlavnej obrazovke správ zobrazí len prijaté správy.

Ak chcete zmeniť kategóriu, stlačte tlačidlo Menu a vykonajte výber pomocou tlačidiel Hore alebo Dole a potvrďte tlačidlom OK.

V každej kategórii sú správy zoradené v chronologickom poradí, posledný v hornej časti zoznamu. Každá správa má nasledujúci formát: Stav (odoslaná správa, prečítané správa, neprečítaná správa, koncept správy alebo správa o odoslaní), meno kontaktu (alebo telefónne číslo, ak nie je známe), dátum, čas a obsah správy.

# Odoslanie novej správy

Z hlavnej obrazovky aplikácie Správy stlačte tlačidlo Menu a pomocou tlačidiel Hore alebo Dole vyberte "Nová správa" a potvrďte tlačidlom OK. Zobrazí sa obrazovka pre výber kontaktov. Sú navrhnuté dve možnosti:

 Kontakty: možňuje vybrať kontakt z telefónneho zoznamu. Pomocou tlačidiel Hore alebo Dole vyberte kontakt zo zoznamu a potvrďte stlačením tlačidla OK.

<u>Dobré vedieť</u>: Rovnako ako v aplikáciách Kontakty a Volanie môžete pomocou alfanumerickej klávesnice vyhľadať kontakt. Zoznam názvov je potom filtrovaný pri písaní. Filter sa vykonáva od začiatku Mená a priezvisko. Zoznam filtrovaných kontaktov môžete kedykoľvek prechádzať pomocou tlačidiel Hore alebo Dole. Ak chcete vymazať znak z filtra, stlačte tlačidlo Späť. Akonáhle je kontakt nájdený, potvrďte voľbu stlačením tlačidla OK.

 Číslo vytáčania: možňuje zadať telefónne číslo pomocou čísel. Zobrazí sa textové pole, zadajte svoje číslo pomocou číselnej klávesnice a potvrďte zadanie stlačením tlačidla OK.

Po zvolení korešpondenta sa zobrazí editačné pole. Zadajte text pomocou fyzickej klávesnice alebo rozpoznávania hlasu do poľa pre úpravy a potvrďte stlačením tlačidla OK. Po odoslaní správy sa MiniVision vráti späť na hlavnú obrazovku aplikácie Správy zobrazujúce priečinok "Doručená pošta".

#### Odoslanie správy viacerým príjemcom

Ak chcete odoslať rovnakú správu viacerým príjemcom, postupujte podľa pokynov pre odoslanie správy (pozri vyššie). Keď sa zobrazí pole pre zadanie textu, stlačením tlačidla **Menu** otvoríte možnosti. Pomocou tlačidiel **Hore** alebo **Dole** vyberte "Pridať príjemcu" a potvrďte tlačidlom **OK**. Zobrazí sa obrazovka pre výber kontaktov. Ako bolo popísané vyššie, vyberte kontakt alebo vytočte číslo priamo. Znovu sa zobrazí editačné pole pre vloženie textu.

Opakujte proces, ak chcete pridať ďalší kontakt alebo zadať text (fyzickou klávesnicou alebo rozpoznaním hlasu). Potvrďte odosielanie stlačením tlačidla **OK**. Po odoslaní správy sa MiniVision vráti späť na hlavnú obrazovku aplikácie Správy zobrazujúce priečinok "Doručená pošta".

#### Presun správy

Môžete preniesť správu z jednej diskusie do druhej z vašich kontaktov. Pomocou tlačidiel Hore alebo Dole z hlavnej obrazovky Správ vyberte diskusiu, ktorá obsahuje správu, ktorú chcete preniesť, a potom stlačte tlačidlo OK. Zobrazí sa história správ, pomocou tlačidiel Hore alebo Dole vyberte správu, ktorú chcete preniesť, a potom stlačením klávesu OK otvoríte možnosti týkajúce sa tejto správy. Pomocou tlačidiel Hore alebo Dole vyberte "Prenos" a potvrďte tlačidlom OK. Zobrazí sa obrazovka pre výber kontaktov. Rovnako ako pri odosielaní novej správy vyberte kontakt, ktorému chcete poslať správu alebo zadajte číslo priamo. Po výbere kontaktu sa zobrazí textové pole obsahujúce prenesenú správu. Potvrďte prenos správy stlačením tlačidla OK. Po odoslaní správy sa MiniVision vráti späť na hlavnú obrazovku aplikácie Správy zobrazujúce priečinok "Doručená pošta".

Dobré vedieť: Presunutý text môžete upraviť pred odoslaním.

#### Zobrazenie novej správy

Počet nových správ prijatých na zariadení MiniVision je zobrazený na domovskej obrazovke a v zozname aplikácií, keď vyberiete možnosť "Správy". Možnosť "Reč po prebudení" tiež umožňuje oznamovať počet nových správ, ktoré ste dostali pri ukončení režimu spánku. Ďalšie informácie nájdete v časti «

Vokaliz ».

V predvolenom nastavení sa pri otvorení aplikácie Správy zobrazí zoznam nových správ. Pomocou tlačidiel Hore alebo Dole môžete prechádzať históriu a vybrať neprečítané správy. Nové správy sú zoradené v chronologickom poradí, takže najnovšie sú v hornej časti zoznamu.

<u>Dobré vedieť</u>: Oznámenie nových správ zmizne, keď ste vybrali správu (stav prijatej správy sa zmení z "Neprečítaná" na "Prečítaná ").

#### Odpovedať na správu

Pomocou tlačidiel Hore alebo Dole z hlavnej obrazovky Správ vyberte diskusiu, ktorú chcete prijať, a potvrďte tlačidlom OK.

Keď sa objaví histórie správ, MiniVision vyberie posledný prijatú alebo odoslanú správu. Stlačením tlačidla OK zobrazíte možnosti týkajúce sa tejto správy. Pomocou tlačidiel Hore alebo Dole vyberte "Odpovedať" a potvrďte tlačidlom OK. Po odoslaní správy sa MiniVision vráti späť na hlavnú obrazovku aplikácie Správy zobrazujúce priečinok "Doručená pošta".

#### Zmazanie správy

Pomocou tlačidiel Hore alebo Dole z hlavnej obrazovky Správ vyberte diskusiu, ktorú chcete prijať, a potvrďte tlačidlom OK.

Keď sa objaví histórie správ, MiniVision vyberie posledný prijatú alebo odoslanú správu. Stlačením tlačidla OK zobrazíte možnosti týkajúce sa tejto správy. Pomocou tlačidiel Hore alebo Dole vyberte "Odpovedať" a potvrďte tlačidlom OK. Po odoslaní správy sa MiniVision vráti späť na hlavnú obrazovku aplikácie Správy zobrazujúce priečinok "Doručená pošta".

#### Zmazanie všetkých správ

Ak chcete odstrániť všetky správy, stlačte tlačidlo **Menu** na hlavnej obrazovke aplikácie Správy a pomocou tlačidiel **Hore** alebo **Dole** vyberte "Odstrániť všetko" a potvrďte tlačidlom **OK**. Zobrazí sa obrazovka s potvrdením odstránenia. Zvoľte "Áno" a potvrďte tlačidlom **OK** pre potvrdenie odstránenia všetkých správ. V opačnom prípade vyberte "Nie" a potvrďte tlačidlom **OK** operáciu zrušte.

#### Vytvorenie kontaktu z neznámeho čísla

Ak dostanete správu neznámeho čísla, môžete ho pridať priamo do kontaktov prostredníctvom aplikácie Správy. Pomocou tlačidiel Hore alebo Dole z hlavnej obrazovky Správ vyberte diskusiu s neznámym číslom.

Zobrazí sa história správ a MiniVision vyberie posledná prijatú alebo odoslanú správu. Stlačením tlačidla **OK** zobrazíte možnosti týkajúce sa tejto správy. Pomocou tlačidiel **Hore** alebo **Dole** vyberte "Pridať do kontaktu" a potvrďte tlačidlom **OK**. Objaví sa nová obrazovka pre vytvorenie kontaktov s naplneným poľom "Číslo". Postupujte podľa pokynov « Pridávanie kontakt*»* aby ste dokončili vytvorenie nového kontaktu.

# Volanie kontaktu

Pre volanie kontaktu je odporúčané používať aplikáciu « Vo ». Môžete ale tiež volať z aplikácie Správy.

Z hlavnej obrazovky aplikácie Správy pomocou tlačidiel Hore alebo Dole vyberte diskusiu s kontaktom, ktorý chcete volať.

Zobrazí sa história správ a MiniVision vyberie posledná prijatú alebo odoslanú správu. Stlačením tlačidla **OK** zobrazíte možnosti týkajúce sa tejto správy. Pomocou tlačidiel **Hore** alebo **Dole** vyberte "Volať" a potvrďte stlačením tlačidla **OK** pre začatie hovoru.

#### Nastavenie

Ak chcete vstúpiť do nastavenia aplikácie Správy, stlačte Menu a pomocou tlačidiel Hore alebo Dole vyberte "Nastavenia" a potvrďte tlačidlom OK. Otvorí sa obrazovka nastavenia. Pomocou tlačidiel Hore alebo Dole jednu z uvedených možností:

- Štruktúra správy: umožňuje nastaviť zobrazenie v režime Diskusia alebo v chronologickom režime. Štandardne je aktivovaný režim Diskusia. Pozri úvod aplikácie «Správy».
- Správa o doručení: umožňuje zmeniť stav správy "Odoslaná správa" na "Správa doručená", keď druhá strana dostala správu. Štandardne je správa o doručení zakázaná. Stlačte tlačidlo OK pre zapnutie.
- **Oznámenie**: nastavuje režim upozornenia pre príchod novej správy. K dispozícii sú dve možnosti:
  - Režim: Umožňuje nastaviť režim upozornenia pre príchod novej správy. K dispozícii sú štyri metódy. "Žiadne", "Vibrácie", "Zvuk", "Zvuk a vibrácie". Štandardne je vybraná možnosť "Zvuk". Stlačením tlačidla OK upravte a pomocou tlačidiel Hore alebo Dole vyberte inú metódu a potvrďte voľbu tlačidlom OK.
  - Zvuk: umožňuje nastaviť výstražný zvuk pri príchode novej správy. V predvolenom nastavení je vybraný zvuk "Adara". Stlačením tlačidla OK zmeňte zvuk upozornenia. Pomocou tlačidiel Hore alebo Dole v zozname. Zvolený zvuk sa automaticky prehrá na niekoľko sekúnd. Potvrďte voľbu tlačidlom OK. Zvuk sa uloží a obrazovka s upozornením sa znovu zobrazí.

<u>Dobré vedieť</u>: Môžete pridať vlastné zvuky oznámenia pre nové správy v zariadení MiniVision. Ak chcete tak urobiť, pripojte zariadenie MiniVision k počítaču pomocou kábla USB. MiniVision je rozpoznaný ako externá pamäť. Otvorte priečinok "MiniVision" a vyberte možnosť "Vnútorná pamäť". Skopírujte zvuky vo formáte MP3 do priečinka "Oznámenie". Vaša zvuková hlásenia o novej správe bude potom pridaná do zoznamu zvukov a bude označená názvom súboru MP3.

# **Budík**

Aplikácia Budík umožňuje spravovať rôzne budíky a pripomenutie.

Hlavná obrazovka aplikácie Budík umožňuje zobraziť všetky alarmy vytvorené na MiniVision. Budíky sú zoradené v chronologickom poradí. Každý vytvorený budík má nasledujúci formát: Čas budíka, Stav budíka (zapnuté / vypnuté), Opakovanie alarmu, ak je aktivované (vyberte dni v týždni, kedy chcete zvoniť zvonenia). V predvolenom nastavení sú nastavené dva budíky: 8:30 - vypnuté - pondelok, utorok, streda, štvrtok, piatok.

9:30 - vypnuté - sobota, nedeľa.

Tieto alarmy môžete upraviť alebo odstrániť alebo vytvoriť nové.

#### Pridanie budíka

Z hlavnej obrazovky aplikácie Budík stlačte tlačidlo Menu a pomocou tlačidiel Hore a Dole vyberte "Pridať budík" a potvrďte tlačidlom OK.

Zobrazí sa obrazovka vytvorenia alarmu. Ukáže nasledujúce možnosti:

- Stav Zapnutý / Vypnutý: umožňuje zistiť stav alarmu, či už je aktivovaný alebo nie.
   Štandardne je pri vytváraní budíka "Zapnutý". Zvoľte "OK" pre zmenu stavu a deaktiváciu.
- Čas: umožňuje nastaviť čas budíka. Štandardne je alarm vopred naplnený aktuálnym časom zaokrúhleným na 5 minút. Stlačením tlačidla OK zmeňte čas. Prvým krokom je výber hodín, pomocou tlačidiel Hore a Dole vyberte čas v zozname a potvrďte voľbu tlačidlom OK. Druhým krokom je výber minút, pomocou tlačidiel Hore a Dole vyberte minúty v zozname a potvrďte voľbu tlačidlom OK. Čas sa uloží a obrazovka pre vytvorenie budíka sa znovu zobrazí.
- Tón zvonenia: umožňuje nastaviť tón budíka. V predvolenom nastavení je vybraný "Cesium". Stlačením tlačidla OK zmeníte vyzváňací tón. Pomocou tlačidiel Hore a Dole v zozname vyberte zvonenie a po niekoľkých sekundách sa automaticky prehrá. Potvrďte voľbu tlačidlom OK. Vyzváňací tón sa uloží a znovu sa zobrazí obrazovka vytvorenie alarmu.

<u>Dobré vedieť:</u> Do MiniVision môžete pridať vlastné tóny alarmu. Ak to chcete urobiť, pripojte zariadenie MiniVision k počítaču pomocou kábla USB. MiniVision je rozpoznaný ako externý úložný priestor. Otvorte priečinok "MiniVision" a potom "Vnútorná pamäť" pre prístup k pamäti telefónu. Skopírujte svoje vyzváňacie tóny MP3 do priečinka "Budíky". Vaše vyzváňacie tóny budú k dispozícii v zozname vyzváňacích tónov a budú označené názvom súboru MP3.

 Opakovať: umožňuje definovať opakovanie budíka v týždni. V predvolenom nastavení nie je aktivované žiadne opakovanie, znamená to, že budík zazvoní iba raz v nastavenom čase.

Môžete ale nastaviť budík "Opakovať" tak, aby zazvonil každý deň v týždni alebo len určité dni. Stlačením tlačidla **OK** zmeňte opakovanie. Zobrazí sa obrazovka s dni v týždni. Pomocou tlačidiel hore a dole v zozname vyberte deň, kedy má zvoniť zvonenie, a potvrďte stlačením tlačidla **OK** pre aktiváciu opakovanie. Operáciu môžete opakovať aj pre ostatné dni v týždni. Akonáhle je aktivovaná voľba "Opakovať", stlačením klávesu **Späť** sa vrátite na obrazovku vytvorenie budíka.

Akonáhle sú vyplnené rôzne možnosti budíka, stlačením tlačidla Menu otvoríte obrazovku možností. Potom pomocou tlačidiel Hore a Dole vyberte "Uložiť" a potvrďte tlačidlom OK. Zobrazí sa potvrdzujúca správa, ktorá vám oznámi, ako dlho bude naplánovaný ďalší budík.

Dobré vedieť: Stlačením tlačidla Späť tiež uložíte budík, ak je vyplnené aspoň jedno z možností.

#### Zastavenie budíka

Keď zazvoní budík, zobrazí sa obrazovka s nasledujúcimi možnosťami:

- Čas: umožňuje zistiť čas budíka, ktorý zvoní
- Zastavenie: pre zastavenie budíka
- Odloženie: umožňuje zastaviť alarm a po 10 minútach znovu zazvoniť.

Pomocou tlačidiel Hore a Dole vyberte položku "Zastaviť" alebo "Odložiť", potom potvrdiť tlačidlom OK.

Stlačenie tlačidla Späť tiež zastaví budík.

<u>Dobré vedieť:</u> MiniVision musí byť zapnuté alebo v režime spánku, aby zvonenie zvonilo vo zvolenom nastavenom čase. Ak je telefón vypnutý, budík nebude zvoniť.

#### Úprava budíka

Z hlavnej obrazovky aplikácie Alarm použite klávesy **Hore** a **Dole** pre výber budíka, ktorý chcete zmeniť, a potvrďte tlačidlom **OK**.

Budík sa otvorí v režime úprav a pomocou tlačidiel **Hore** a **Dole** vyberte pole, ktoré chcete zmeniť, z nasledujúcich položiek: Stav, Čas, Zvonenie a / alebo Opakovanie. Postupujte podľa rovnakého postupu ako pre « *Pridanie budík* ».

Po úpravách stlačením tlačidla Menu otvoríte obrazovku možností. Potom pomocou tlačidiel Hore a **Dole** vyberte "Uložiť" a potvrďte tlačidlom **OK**.

<u>Dobré vedieť:</u> Stlačením tlačidla Späť tiež uložíte budík, ak sa zmenilo aspoň jedno z možností. Ak chcete zrušiť zmeny vykonané v budíka, stlačením tlačidla Menu otvoríte obrazovku možností a pomocou tlačidiel Hore a Dole vyberte "Odmietnuť". Potvrďte zrušenie tlačidlom OK.

#### Zapnutie / vypnutie budíka

Z hlavnej obrazovky aplikácie Budík použite klávesy **Hore** a **Dole** pre výber budíka, ktorý chcete aktivovať alebo deaktivovať, a potvrďte tlačidlom **OK**.

Budík sa otvorí v režime úprav a pomocou tlačidiel Hore a Dole vyberte pole Zapnuté / Vypnuté a stlačením tlačidla OK zmeňte stav.

Stlačením tlačidla Späť uložte zmenu stavu.

#### Zmazanie budíka

Z hlavnej obrazovky aplikácie Budík použite klávesy **Hore** a **Dole** pre výber budíka, ktorý chcete zmazať, a potvrďte tlačidlom **OK**. Budík sa otvorí v režime úprav. Stlačte tlačidlo **Menu** pre otvorenie obrazovky možností a pomocou tlačidiel **Hore** a **Dole** vyberte "Odstrániť" a potvrďte tlačidlom **OK**. Objaví sa obrazovka s potvrdením odstránenia. Zvoľte "Áno" a potvrďte tlačidlom **OK** potvrdenie odstránenia. V opačnom prípade vyberte "Nie" a potvrďte tlačidlom **OK** zrušenie odstránenia.

#### Zmazanie všetkých budíkov

Ak chcete odstrániť všetky budíky, stlačte tlačidlo **Menu** na hlavnej obrazovke aplikácie Budík a pomocou tlačidiel **Hore** a **Dole** vyberte "Odstrániť všetko" a potvrďte tlačidlom **OK**. Objaví sa obrazovka s potvrdením odstránenia. Zvoľte "Áno" a potvrďte stlačením tlačidla **OK** pre vymazanie všetkých budíkov. V opačnom prípade vyberte "Nie" a potvrďte tlačidlom **OK** zrušenie odstránenia.

# Kalendár

Aplikácia Kalendár umožňuje spravovať rôzne stretnutia a udalosti.

Hlavná obrazovka kalendára umožňuje zobraziť všetky vytvorené udalosti. Udalosti sú zoradené v chronologickom poradí. Každá vytvorená udalosť má nasledujúci formát: Názov udalosti, Dátum udalosti, Čas udalosti. V predvolenom nastavení nie je vytvorená žiadna udalosť.

#### Pridanie udalosti

Z hlavnej obrazovky aplikácie Kalendár stlačte Menu a pomocou tlačidiel Hore a Dole vyberte "Nová udalosť" a potvrďte tlačidlom OK.

Objaví sa obrazovka vytvorenia udalosti. Ukáže nasledujúce možnosti:

- Názov: umožňuje vám zadať názov vašej udalosti. V predvolenom nastavení nie je "Názov" vyplnený. Stlačením klávesu OK prejdite do editačného poľa a zadajte text. Stlačením tlačidla OK potvrdíte názov a vrátite sa do formulára vytvárania udalostí.
- Dátum: umožňuje definovať dátum udalosti. Štandardne je dátum vopred zadaný s aktuálnym dátumom. Stlačením tlačidla OK zmeňte dátum. Prvým krokom je výber roku, pomocou tlačidiel Hore a Dole vyberte rok v zozname a potvrďte voľbu tlačidlom OK. Druhým krokom je výber mesiaca, pomocou tlačidiel Hore a Dole vyberte mesiac v zozname a potvrďte voľbu tlačidlom OK. Posledným krokom je výber dňa, pomocou tlačidiel Hore a Dole vyberte deň v zozname a potvrďte voľbu tlačidlom OK. Aktuálny dátum sa uloží a znovu sa zobrazí obrazovka vytváranie udalostí.
- Čas: umožňuje definovať čas udalosti. Štandardne je udalosť vopred daná aktuálnym časom zaokrúhleným na 5 minút. Stlačením tlačidla OK zmeňte čas. Prvým krokom je výber hodín, pomocou tlačidiel Hore a Dole vyberte čas v zozname a potvrďte voľbu tlačidlom OK. Druhým krokom je výber minút, pomocou tlačidiel Hore a Dole vyberte minúty v zozname a potvrďte voľbu tlačidlom OK. Čas sa uloží a znovu sa zobrazí obrazovka vytváranie udalostí.
- Opakovanie: umožňuje definovať opakovanie udalosti. Štandardne je vybraná možnosť "raz". To znamená, že udalosť zazvoní iba v deň stretnutia v nadstavenom čase. Môžete však definovať opakovania tak, aby sa udalosť opakovala denne, týždenne, mesačne atď. Stlačením tlačidla OK zmeňte opakovanie. K dispozícii sú šesť možností: Raz, Každú hodinu, Každý deň, Každý týždeň, Každý mesiac, Každý rok. Pomocou tlačidiel Hore a Dole v zozname vyberte požadovanú opakovania a potvrďte tlačidlom OK. Opakovanie sa uloží a znovu sa zobrazí obrazovka pre vytvorenie udalosti.
- Pripomenutie: umožňuje definovať, kedy má dôjsť k vyvolaniu udalosti. K dispozícii sú sedem pripomenutie: "Na čas", "5 minút pred", "10 minút pred", "30 minút pred", "1 deň pred", "Deň pred", "Je vybraná voľba" Na čas ". Pre úpravu stlačte tlačidlo OK a pomocou tlačidiel Hore a Dole vyberte ďalšiu hodnotu pripomenutie a potvrďte voľbu tlačidlom OK.
- Tón zvonenia: možňuje nastaviť vyzváňací tón udalosti. Stlačením tlačidla OK zmeníte vyzváňací tón. Pomocou tlačidiel Hore a Dole v zozname vyberte zvonenie, ktoré sa automaticky po niekoľko sekúnd prehrá. Potvrďte voľbu tlačidlom OK. Vyzváňací tón sa uloží a znovu sa zobrazí obrazovka vytvorenie udalosti..

<u>Dobré vedieť</u>: Do MiniVision môžete pridať vlastné vyzváňacie tóny. Ak to chcete urobiť, pripojte zariadenie MiniVision k počítaču pomocou kábla USB. MiniVision je rozpoznaný ako externý úložný priestor. Otvorte priečinok "MiniVision" a potom "Vnútorná pamäť" pre prístup k pamäti telefónu. Skopírujte svoje vyzváňacie tóny MP3 do priečinka "Vyzváňacie tóny". Vaše vyzváňacie tóny budú k dispozícii v zozname vyzváňacích tónov a budú označené názvom súboru MP3.

Po zadaní rôznych polí udalosti stlačte **Menu** pre otvorenie obrazovky možností. Potom pomocou tlačidiel **Hore** a **Dole** vyberte "Uložiť" a potvrďte tlačidlom **OK**. Dobré vedieť: Stlačením tlačidla **Späť** tiež uložíte udalosť, ak je vyplnené aspoň jedno z možností.

MiniVision – Užívateľská príručka

#### Zastavenie alarmu udalosti

Keď zazvoní alarm udalosti, zobrazí sa obrazovka s nasledujúcimi možnosťami:

- Názov: umožňuje poznať názov udalosti
- Zastavenie: pre zastavenie alarmu udalosti
- Odloženie: umožňuje zastaviť alarm udalosti a po 10 minútach znovu zazvoniť

Pomocou tlačidiel Hore a Dole vyberte "Zastaviť" alebo "Odložiť", potom potvrdiť tlačidlom OK. Stlačením tlačidla Späť tiež zastavíte alarm udalosti.

<u>Dobré vedieť:</u> MiniVision musí byť zapnutý alebo musí byť v režime spánku, aby sa ozval alarm udalosti v zvolenom nadstavenom čase. Ak je telefón vypnutý, alarm udalosti nebude zvoniť.

#### Úprava udalosti

Z hlavnej obrazovky aplikácie Kalendár pomocou tlačidiel Hore a Dole vyberte udalosť, ktorú chcete zmeniť, a potvrďte tlačidlom OK.

Udalosť sa otvorí v režime úprav a pomocou tlačidiel **Hore** a **Dole** vyberte pole, ktoré chcete zmeniť, z nasledujúcich možností: titul, dátum, čas, opakovanie, pripomenutie, zvonenie..

Postupujte podľa rovnakého postupu ako pre « *Pridanie udalosti* ». Po úpravách stlačením tlačidla Menu otvoríte obrazovku možností. Potom pomocou tlačidiel Hore a **Dole** vyberte "Uložiť" a potvrďte tlačidlom **OK**.

<u>Dobré vedieť:</u> Stlačením tlačidla Späť tiež uložíte udalosť, ak bolo modifikované aspoň jedno z možností. Ak chcete zrušiť zmeny udalosti, stlačením tlačidla Menu otvoríte obrazovku možností a pomocou tlačidiel Hore a Dole vyberte "Zrušiť". Potvrďte zrušenie tlačidlom OK.

#### Zmazanie udalosti

Z hlavnej obrazovky aplikácie Kalendár pomocou tlačidiel **Hore** a **Dole** vyberte udalosť, ktorú chcete zmazať, a potvrďte tlačidlom **OK**. Udalosť sa otvorí v režime úprav. Stlačením tlačidla **Menu** otvoríte obrazovku možností a pomocou tlačidiel **Hore** a **Dole** vyberte položku "Odstrániť udalosť" a potvrďte tlačidlom **OK**. Objaví sa obrazovka s potvrdením odstránenia. Zvoľte "Áno" a potvrďte tlačidlom **OK** potvrdenie odstránenia. V opačnom prípade vyberte "Nie" a potvrďte tlačidlom **OK** zrušenie odstránenia.

#### Zmazanie všetkých udalostí

Ak chcete odstrániť všetky udalosti, stlačte **Menu** na hlavnom displeji a tlačidlami **Hore** a **Dole** vyberte "Zmazať všetko" a potvrďte tlačidlom **OK**. Objaví sa obrazovka s potvrdením odstránenia. Zvoľte "Áno" a potvrďte tlačidlom **OK** potvrdenie odstránenia všetkých udalostí. V opačnom prípade vyberte "Nie" a potvrďte tlačidlom **OK** zrušenie odstránenia.

#### Vyhľadanie udalosti

Z hlavnej obrazovky aplikácie Kalendár použite alfanumerickú klávesnicu pre zadanie názvu udalosti. Zoznam udalostí je potom filtrovaný pri písaní. Zoznam filtrovaných udalostí môžete kedykoľvek prezerať pomocou tlačidiel **Hore** a **Dole**.

Ak chcete vymazať znak z filtra, stlačte tlačidlo Späť.

Akonáhle je udalosť nájdená, stlačením tlačidla **OK** zobrazíte podrobnosti udalosti.

# FM rádio

Aplikácia FM rádio umožňuje počúvať rozhlasové stanice.

#### Posluch rádía

Ak chcete počúvať FM rádio, pripojte slúchadlá na pravú stranu zariadenia MiniVision. Budú sa používať ako anténa pre zachytenie rádiového signálu FM.

- Tlačidlo OK sa používa na zastavenie alebo pokračovanie prehrávania rádia
- Tlačidlom Hore sa vyberá nasledujúci frekvencie (krok 0,1Mhz)
- Tlačidlo Dole vyberá predchádzajúci frekvenciu (krok 0,1Mhz)).

<u>Dobré vedieť</u>: Dlhým stlačením tlačidla **Hore** sa automaticky vyberá ďalšia stanica. Dlhým stlačením tlačidla **Nadol** sa automaticky vyberá predchádzajúca stanica.

#### Pridanie rozhlasovej stanice medzi obľúbené

Pri počúvaní rádia FM môžete stlačením a pridržaním jedného z číselných tlačidiel na klávesnici (1 až 9) pridať rozhlasovú stanicu, ktorú chcete počúvať vo vašich obľúbených staniciach. Následne krátke stlačenie jedného z číselných tlačidiel umožňuje rýchle návrat na jednu z už uložených obľúbených staníc.

Tlačidlo Menu slúži na zobrazenie obrazovky obľúbených staníc registrovaných na MiniVision. Pomocou tlačidiel Hore a Dole môžete prechádzať zoznamom a stlačením tlačidla OK spustíte prehrávanie.

#### **Detektor farieb**

Aplikácia Detektor farieb umožňuje používať zariadenie MiniVision pre rozpoznávanie a detekciu farieb. Akonáhle je aplikácia spustená, sú k dispozícii tri možnosti:

#### Oznámenie farieb

Táto funkcia umožňuje používať fotoaparát MiniVision k oznamovaniu farby objektu, na ktorý cielite. Oznámenie farby sa opakuje každú sekundu alebo po zmene farby. Ak chcete optimalizovať výsledok detekcie, odporúčame umiestniť telefón v rozmedzí 5 až 10 cm od cieľa v dostatočne osvetlenom prostredí.

Zoznam farieb, ktoré MiniVision dokáže rozpoznať, sú: Červená, Oranžová, Žltá, Žlto-zelená, Zelená, Smaragdová, Tyrkysová, Modrá, Akvamarínová, Purpurová, Fuchsia, Ružová, Biela, Šedá, Čierna.

Výsledok detekcie farieb závisí od okolitého jasu. Farba nebude oznámená rovnakým spôsobom, ak je objekt zle osvetlený alebo príliš svetlý. Informácie o odtieni sa niekedy dodávajú po farbe: bledé, svetlé, tmavé, veľmi tmavé.

Okrem toho je ťažké analyzovať niektoré farby. Ide o nasledujúce tri farby:

- Biela: Ak je telefón orientovaný na veľmi svetlý objekt, bude ohlásený ako biely, ale väčšinu času budú biele objekty rozpoznané svetlo šedou, svetlo šedú alebo svetlo žltú v závislosti od jasu prostredia.
- Čierna: Rovnako tak, ak je fotoaparát v kontakte s objektom, alebo ak ste v miestnosti bez svetla, bude objekt hlásený v čiernej farbe. V závislosti od okolitého jasu budú čierne objekty spravidla uvádzané ako tmavo šedé alebo tmavo modré.
- Hnedá: Táto farba je zmesou troch primárnych farieb (červená, modrá, žltá), takže tento tón je často označovaný ako tmavo oranžový alebo tmavo červený.

#### Nájsť farbu

Táto funkcia umožňuje použiť fotoaparát pre vyhľadanie farby. To vám umožní rýchlo nájsť objekt, ak poznáte jeho farbu. Pomocou tlačidiel Hore a Dole vyberte farbu, ktorú chcete zistiť zo zoznamu dostupných farieb.

Stlačením tlačidla OK potvrďte farbu, ktorú chcete zistiť. Potom skenujte svoje okolie kamerou MiniVision v požadovanom smere. Po zistení zvolenej farby sa vysiela zvukový signál. Upozornenie môžete zmeniť výberom tretej možnosti aplikácie, ktorá je "Upozornenie na nájdenie farby".

#### Upozornenie na nájdenie farby

Zmena typu oznámenia pri použití funkcie "Nájsť farbu". K dispozícii sú tri možnosti:

- Zvuk: pri detekcii farby sa vysiela zvukový signál.
- Vibrácie: vibrovanie, keď je detekovaná farba.
- Zvuk a vibrácie: zvukový signál a vibrácie sú prehrávané, keď je detekovaná farba.

# Kalkulačka

Aplikácia Kalkulačka umožňuje vykonávať jednoduché operácie pomocou klávesnice MiniVision.

#### Prevedenie výpočtu

Ak chcete vykonať výpočet, použite rôzne tlačidlá na číselnej klávesnici pre zadávanie čísel a operatívnych znakov do editačného poľa.

- Tlačidlá od 0 do 9 zadávajú čísla pre výpočty.
- Tlačidlo Hviezdička sa používa na zadanie operatívneho znaku z nasledujúceho zoznamu: plus, mínus, násobenie, delenie, bodka, čiarka.
- Tlačidlom Mriežka a tlačidlom OK výpis operáciu.
- Tlačidlom Späť sa vymaže posledné číslice alebo znak transakcie zadaný v editačnom poli.
- Tlačidlo Menu slúži na zobrazenie novej obrazovky obsahujúce funkcie "Zmazat", ktorá umožňuje obnovenie zóny modifikácie.

<u>Dobré vedieť:</u> Akonáhle je operácia potvrdená, môžete pomocou tlačidiel **Hore** alebo **Dole** opakovať výsledok operácie. Môžete tiež vykonať nový výpočet z výsledku vložením nového operatívneho znamenia nasledovaného číslom.

# SOS

MiniVision je vybavený funkciou SOS, ktorá umožňuje volanie alebo zasielanie núdzových správ na preddefinované kontakty (až 10).

<u>Upozornenie</u>: Spoločnosť KAPSYS za žiadnych okolností nemôže byť zodpovedná za žiadne priame alebo nepriame škody súvisiace s poruchou funkcie SOS, ktorá je spôsobená technickým problémom produktu alebo nedostupnosťou prevádzkovej siete.

# Zapnutie / vypnutie funkcie SOS

Pomocou aplikácie SOS môžete naplánovať "automatické" odoslanie výstrahy formou telefónneho hovoru alebo správy, alebo oboje na jednu alebo viac osôb, ktoré ste si vybrali .. Ak chcete začať proces, podržte stlačené tlačidlo **Prijatie hovoru** na 5 sekúnd. Pre ukončenie procesu stlačte a podržte tlačidlo **Prijatie hovoru** na 5 sekúnd.

Dobré vedieť: zobrazí sa výstražná obrazovka, keď je povolený proces SOS.

#### Nastavenie funkcie SOS

Pred použitím funkcie SOS musíte definovať nastavenia aplikácie:

- Tlačidlo SOS: aktivuje alebo deaktivuje spúšťanie funkcie SOS pomocou tlačidla Prijatie hovoru. V predvolenom nastavení je tlačidlo SOS zakázané.
- Oneskorenie aktivácie: nastavuje oneskorenia nutnosti držania tlačidla, po ktorom je spustený proces SOS. K dispozícii sú dve oneskorenia: 3 alebo 5 sekúnd. V predvolenom nastavení je vybrané "5 sekúnd". Stlačte tlačidlo OK pre zmenu, potom pomocou tlačidiel Hore a Dole vyberte ďalšie meškanie a potvrďte voľbu tlačidlom OK.
- **Prehrávanie alarmu**: povoľte prenos silného počuteľného upozornenia, keď je aktivovaný proces SOS. V predvolenom nastavení nie je funkcia "Prehrať alarm" aktivovaná.
- Nastavenie telefónnych čísel: Umožňuje definovať telefónne čísla osôb, ktorým chcete volať, alebo poslať textovú správu, v prípade núdze. Môžete nastaviť až 10 núdzových telefónnych čísel. Tieto čísla tiesňových telefónnych čísel sú očíslované od 1 do 10. Po spustení procesu SOS sa prvé telefónne číslo zozname na volanie a / alebo odoslanie preddefinované textové správy, druhého telefónneho čísla, tretieho telefónneho čísla a tak ďalej na 10. telefónne číslo. V predvolenom nastavení nie je žiadne telefónne číslo vyplnené. Pomocou tlačidiel Hore a Dole môžete prechádzať zoznamom a stlačením tlačidla OK priradiť telefónne číslo do pozície. Ďalej sú navrhnuté dve možnosti:
  - Zo zoznamu kontaktov: umožňuje vybrať kontakt zo zoznamu kontaktov. Potom pomocou tlačidiel Hore a Dole vyberte kontakt a potvrďte tlačidlom OK. Zobrazí sa zoznam čísel s tým, že váš kontakt bol správne priradený zvolenej pozícii.
  - Nastaviť telefónne číslo: ručne vytáča telefónne číslo. Do editačného poľa zadajte telefónne číslo a potvrďte registráciu tlačidlom OK. Zobrazí sa zoznam čísel s telefónnym číslom, ktoré bolo správne priradené k skôr zvolenej polohe.
- Telefónny hovor: umožňuje telefónne volania na vaše tiesňové čísla, keď je povolený proces SOS. Osoby budú kontaktované jeden po druhom v poradí definovanom v zozname "Nastavenie telefónnych čísel" až do prijatia hovoru. V predvolenom nastavení nie je "Telefónny hovor" aktivovaný. Keď túto funkciu povolíte, zobrazí sa voľba "Meškanie odpovede".
- Oneskorenie odpovede: umožňuje nastaviť oneskorenie, než sa dostanete k ďalšiemu číslu, ak je aktuálny hovor nezodpovedaná. K dispozícii sú tri meškania: "15 sekúnd", "30 sekúnd", "45 sekúnd". Štandardne je vybraná možnosť "30 sekúnd". Stlačte tlačidlo OK pre zmenu, potom pomocou tlačidiel Hore a Dole vyberte ďalšie meškanie a potvrďte voľbu tlačidlom OK.

- Odoslať správu: umožňuje naplánovať odoslanie textovej správy, keď je aktivovaný proces SOS. Každý užívateľ v zozname "Nastavenie telefónnych čísel" obdrží tiesňovú správu. V predvolenom nastavení nie je správa "Odoslať správu" aktivovaná. Po aktivácii tejto funkcie sa zobrazí text "Text správy".
  - Text správy: umožňuje prispôsobiť textovú správu, ktorú aplikácia SOS spustí v prípade núdze. Štandardne je nastavený text "NÚDZOVÁ SPRÁVA". Stlačením tlačidla OK upravte text vo vstupnej oblasti. Ďalším stlačením tlačidla OK uložte zmeny.

#### Nastavenie

Táto aplikácia umožňuje aktivovať a deaktivovať určité funkcie alebo meniť existujúce nastavenia telefónu. MiniVision je dodávaný s niekoľkými preddefinovanými nastaveniami, ktoré možno upravovať napríklad ako čas, jazyk, displej atď.

Tieto nastavenia sú zoradené podľa kategórií:

#### Obrazovka

Táto kategória zoskupuje nastavenia súvisiace s použitím obrazovky:

 Jas: nastavenie úrovne jasu obrazovky. K dispozícii sú päť úrovní: "Veľmi nízka", "Nízka", "Stredná", "Vysoká", "Maximálna". Štandardne je vybraná možnosť "Stredná". Stlačte tlačidlo OK pre zmenu, potom pomocou tlačidiel Hore a Dole vyberte inú úroveň a potvrďte voľbu tlačidlom OK.

<u>Dobré vedieť</u>: Jas obrazovky má vplyv na spotrebu batérie. Čím vyšší je jas, tým vyššia je spotreba.

Oneskorenie režimu spánku: umožňuje nastaviť dobu, po ktorú sa obrazovka prepne do režimu spánku. K dispozícii sú sedem prieťahov: "15 sekúnd", "30 sekúnd", "1 minúta", "2 minúty", "5 minút", "10 minút", "30 minút". Štandardne je vybraná možnosť "1 minúta". Stlačte tlačidlo OK pre zmenu, potom pomocou tlačidiel Hore a Dole vyberte ďalšie meškanie a potvrďte voľbu tlačidlom OK.

<u>Dobré vedieť</u>: oneskorenie režimu spánku má vplyv na spotrebu batérie. Čím dlhšia zostane obrazovka zapnutá, tým vyššia je spotreba.

- Veľkosť písma: umožňuje upraviť veľkosť textu zobrazovaného na obrazovke. K dispozícii sú štyri veľkosti písma: "Malá" (5 riadkov zobrazených na obrazovke), "Stredná" (4 riadky zobrazené na obrazovke), "Veľké" (3 riadky zobrazené na obrazovke), "Veľmi veľké" (2 riadky zobrazené na obrazovke). Na obrazovke sa v predvolenom nastavení zvolí "Stredná". Pre zmenu stlačte tlačidlo OK a pomocou tlačidiel Hore a Nadol vyberte inú veľkosť písma a potvrďte voľbu tlačidlom OK.
- Farby textu a pozadia: umožňuje definovať kontrasty textu zobrazeného na obrazovke. Šesť kontrastov je k dispozícii: "Biela na čiernej", "Čierne na bielom", "Modrá na žltej", "Žltá na modrej", "Žltá na čiernej", "Čierna na žltej". Štandardne je vybraná možnosť "Biela na čiernej".

Stlačte tlačidlo **OK** pre úpravu a pomocou tlačidiel **Hore** a **Dole** vyberte iný kontrast a potvrďte voľbu tlačidlom **OK**.

- Rýchlosť posunu textu: text, ktorý presahuje šírku obrazovky, sa po niekoľkých okamihoch automaticky posúva. Tento parameter slúži na nastavenie rýchlosti, s ktorou sa text posúva. K dispozícii sú päť rýchlostí: "Veľmi pomalá", "Pomalá", "Normálna", "Rýchla", "Veľmi rýchla". Štandardne je vybraná možnosť "Normálna".
   Pre zmenu stlačte tlačidlo OK a pomocou tlačidiel Hore a Dole vyberte inú rýchlosť a potvrďte voľbu tlačidlom OK.
- Časový posun textu: umožňuje nastaviť čas, po ktorom sa vybraný text začne pohybovať na obrazovke. K dispozícii sú: "0,25 sekundy", "0,5 sekundy", "1 sekunda", "2 sekundy", "3 sekundy", "4 sekundy". Štandardne je vybraná možnosť "1 sekunda". Stlačte tlačidlo OK pre zmenu, potom pomocou tlačidiel Hore a Dole vyberte ďalšie meškanie a potvrďte voľbu tlačidlom OK.
- Čierna obrazovka: táto funkcia venovaná nevidiacim používateľom umožňuje prepnúť na čiernu obrazovku a skryť informácie zobrazené na obrazovke. Tým šetríte spotrebu batérie a zachovávate súkromie. V predvolenom nastavení je "Čierna obrazovka" zakázaná. Stlačte OK pre zmenu. Potvrďte vypnutie obrazovky výberom tlačidla "Áno" tlačidlami Hore a Dole a potvrďte tlačidlom OK.

<u>Dobré vedieť</u>: Tento režim je k dispozícii iba vtedy, keď je aktivovaná funkcia "čítačka obrazovky" (pozri nižšie).

# Vokalizácia

Táto kategória zoskupuje nastavenia týkajúce sa vokalizácia obrazovky:

- Čítačka obrazovky: zapína alebo vypína prehrávanie obrazoviek. Štandardne je aktivovaná funkcia "Čítačka obrazovky", čo znamená, že každá položka, ktorú vyberiete tlačidlami Hore a Dole, bude vokalizována. Ak túto funkciu deaktivujete, program MiniVision už nebude hovoriť a už nebudete mať prístup k ďalším nastaveniam vokalizácia.
- Hlasy Premium: umožňuje vám sťahovať Hlasy Premium vyššej kvality. Pripojenie k internetu je vyžadované.
  - Stiahnutie Hlasu Premium: vyberte "Hlasy Premium" a potvrďte tlačidlom OK. Zobrazí sa obrazovka s potvrdením. Zvoľte "Áno" a pokračujte v procese sťahovania a potvrďte tlačidlom OK. Objaví sa nová obrazovka s výberom typu jazyka. Zvoľte "Muž", ak chcete sťahovať hlas z mužského pohlavia alebo "Žena", stiahnite ženský hlas a potvrďte tlačidlom OK, ak chcete začať sťahovať nový hlas. Po dokončení sťahovania sa zobrazí obrazovka inštalácie. Zvoľte "OK" na obrazovke a potvrďte tlačidlom OK, aby ste nainštalovali hlas na zariadení MiniVision. Upozornenie: vokalizácia je počas inštalácie prerušená.

<u>Dobré vedieť</u>: MiniVision predvolene sťahuje hlas Premium, ktorý zodpovedá aktuálnemu jazyku systému. Typy navrhnutých hlasov sa môžu líšiť v závislosti na použitom jazyku. MiniVision podporuje iba jeden Premium hlas. Bude preto nutné odinštalovať ženský hlas, ak chcete použiť mužský hlas a naopak.

- Odstránenie Hlasu Premium: vyberte "Hlasy Premium" a potvrďte tlačidlom OK. Keď je už nainštalovaný hlas, objaví sa obrazovka s potvrdením odstránenia. Zvoľte "Áno" pre odstránenie a odinštalovanie hlasu a potvrďte tlačidlom OK. Pozor, v priebehu procesu mazania je vokalizácia prerušená. Telefón je pripravený na použitie, keď sa vokalizácia obnoví.
- Rýchlosť reči: umožňuje nastaviť rýchlosť hlasu. K dispozícii je päť rýchlostí: "Veľmi pomalá", "Pomalá", "Normálna", "Rýchla", "Veľmi rýchla". Štandardne je vybraná možnosť "Normálna". Pre zmenu stlačte tlačidlo OK a pomocou tlačidiel Hore a Dole vyberte inú rýchlosť a potvrďte voľbu tlačidlom OK.

<u>Dobré vedieť</u>: Môžete tiež rýchlo zmeniť rýchlosť reči z ľubovoľnej obrazovky pomocou klávesových skratiek **Mriežka + 4** a **Mriežka + 5** pre zníženie alebo zvýšenie rýchlosti hlasu.

 Reč po prebudení: táto funkcia umožňuje oznamovať určité informácie po zapnutí obrazovky MiniVision. Pri ukončení režimu spánku možno nastaviť až šesť položiek informácií: aktuálny čas, aktuálny dátum, úroveň batérie, stav siete, počet zmeškaných hovorov a počet nových správ. V predvolenom nastavení sú vybrané iba "Aktuálny čas" a "Úroveň batérie".

Stlačte tlačidlo **OK** pre úpravu. Potom pomocou tlačidiel **Hore** a **Dole** vyberte informácie, ktoré chcete ohlásiť pri prebudení, a stlačením tlačidla **OK** ju aktivujte. Stlačením tlačidla Späť overte zmeny.

- Editor ohlásenia: umožňuje definovať, ako je text zadaný v editačných poliach ohlásený. K dispozícii sú štyri typy ohlásenia: "Žiadne ohlásenie" (znaky nie sú vokalizované pri písaní textu), "vokalizácia znaku" (každý znak je vokalizovaný), "vokalizácia slova" (iba slovo je vokalizované, po vložení medzery), "vokalizácia znaku a slova "(každý znak je vokalizovaný a slovo sa vokalizuje po vložení medzery). Štandardne je vybraná možnosť "vokalizácia znaku". Pre zmenu stlačte tlačidlo OK a pomocou tlačidiel Hore a Dole vyberte ďalšie ozvenu a potvrďte voľbu tlačidlom OK.
- Špecifikácie pozície v zozname: umožňuje vokalizovať umiestnenie bodu v zozname. Ak napríklad vyberiete druhú položku v zozname desiatich položiek, MiniVision bude na konci oznámenia oznamovať "2 z 10".

V predvolenom nastavení je "Špecifikácie pozície v zozname" zakázané.

• Vokalizácia hesiel: umožňuje vokalizovať hesla pri pripojení slúchadiel. V predvolenom nastavení je povolená "vokalizácia hesiel". Stlačením klávesu OK deaktivujete voľbu.

# Bluetooth

Táto kategória umožňuje povoliť a spravovať pripojenie príslušenstva a zariadení pomocou Bluetooth. Štandardne je funkcia Bluetooth v systéme MiniVision vypnutá, takže je k dispozícii len jedna možnosť. Táto prvá voľba s názvom "Bluetooth" umožňuje zapnúť alebo vypnúť Bluetooth. Stlačením tlačidla **OK** povolíte Bluetooth a získate prístup k nasledujúcim doplnkom:

- Spárované zariadenia: umožňuje spravovať nastavenie zariadení Bluetooth, ktoré sú už pripojené k zariadeniu MiniVision. Vyberte zo zoznamu už pripojené zariadenie Bluetooth a stlačením tlačidla OK zobrazte ďalšie možnosti týkajúce sa tohto zariadenia. Potom pomocou tlačidiel Hore a Dole vyberte jednu z nasledujúcich dvoch možností:
  - Nepripojené / pripojené: umožňuje zistiť stav zariadenia Bluetooth (pripojeného alebo nepripojeného)
  - Zrušenie spojenia: odpojí pripojenie Bluetooth medzi zariadením a zariadením MiniVision
- Hľadanie zariadenia: otvorte vyhľadávací obrazovku pre viditeľné Bluetooth zariadenia okolo vás. Vyberte zo zoznamu zariadení Bluetooth, ktoré chcete spárovať pomocou tlačidiel Hore a Dole a stlačením tlačidla OK sa k nemu pripojte. Ak budete vyzvaní na zadanie tajného kódu, vyskúšajte 0000 alebo 1234 a potvrďte tlačidlom OK (to sú najbežnejšie kódy). Ak to nefunguje, prečítajte si dokumentácii dodanej so zariadením.

<u>Dobré vedieť:</u> Ak sa zariadenie Bluetooth nezobrazuje v zozname, uistite sa, že je v režime "Bluetooth pripojenia".

Nové vyhľadávanie môžete vynútiť pomocou tlačidla **Späť** a vrátiť sa späť a potom znova vybrať možnosť "Hľadanie zariadení".

 Premenovať: umožňuje zmeniť názov Bluetooth MiniVision tak, aby sa ľahšie identifikoval, keď ho chcete pripojiť k inému zariadeniu Bluetooth. V predvolenom nastavení sa telefón Bluetooth nazýva "MiniVision". Stlačením tlačidla OK prejdite do oblasti úprav a upravte názov. Opätovným stlačením tlačidla OK potvrďte.

<u>Dobré vedieť:</u> Ak chcete predĺžiť spotrebu batérie, vypnite pripojenie Bluetooth, keď ho nepoužívate.

#### Wi-Fi

Táto kategória vám umožňuje aktivovať Wi-Fi na vašom MiniVision prostredníctvom internetového boxu. Wi-Fi je možné použiť na vykonávanie aktualizácií softvéru, rozpoznávanie hlasu alebo stiahnutie hlasu Premium. V predvolenom nastavení je služba Wi-Fi v službe MiniVision vypnutá, takže je k dispozícii len jedna voľba, ktorá vám umožní aktivovať alebo deaktivovať Wi-Fi zariadenia. Stlačením tlačidla **OK** aktivujete Wi-Fi a získate prístup k nasledujúcim doplnkom:

- Stav: umožňuje vám poznať názov Wi-Fi siete, ku ktorému ste aktuálne pripojení. Ak nie ste pripojení k žiadnej Wi-Fi siete, MiniVision vám poskytne nasledujúce informácie: "Nie je pripojené Wi-Fi". ".
- **Známe siete**: umožňuje spravovať Wi-Fi siete, ku ktorým ste už boli pripojení. Vyberte jeden zo uložených Wi-Fi sietí zo zoznamu a stlačením tlačidla OK zobrazte ďalšie možnosti súvisiace s touto sieťou. Potom pomocou tlačidiel Hore a Dole vyberte jednu z nasledujúcich dvoch možností:
  - Pripojiť / Odpojiť: umožňuje pripojenie k uloženej sieti alebo odpojenie od aktuálnej Wi-Fi siete.
  - o Zabudnúť: odstráni Wi-Fi sieť zo zoznamu známych sietí.

Hľadanie sietí: otvorenie vyhľadávací obrazovky pre dostupné Wi-Fi. Zvoľte Wi-Fi sieť pomocou tlačidiel Hore a Dole a kliknutím na OK sa k nej pripojíte. Pre pripojenie k zabezpečenie siete Wi-Fi je nutné heslo. Zadajte heslo Wi-Fi a potvrďte tlačidlom OK. Na konci postupu vás MiniVision informuje o stave pripojenia Wi-Fi a vráti vás do zoznamu nastavení.

<u>Dobré vedieť</u>: Ak pripojenie Wi-Fi zlyhalo, znamená to, že zadané heslo pravdepodobne nie je správne. Skontrolujte heslo, najmä v prípade, že heslo rozlišuje veľké a malé písmená. V prípade chyby sa vráťte do siete známych sietí, aby ste zrušili túto sieť a skúste to znova v ponuke "Hľadanie sietí".

Dobré vedieť: Ak chcete predĺžiť spotrebu batérie, vypnite pripojenie Wi-Fi, pokiaľ ho nepoužívate.

# Sieť

Táto kategória slúži k správe nastavenia siete MiniVision::

- Režim letadlo: umožňuje deaktivovať všetky zdroje rádiového prenosu produktu (pripojenie Wi-Fi, Bluetooth a celulárnu sieť). Štandardne je režim "Lietadlo" deaktivovaný.
- Mobilné dáta: umožňuje aktivovať alebo deaktivovať používanie internetových dát. V predvolenom nastavení je povolené "Mobilné dáta". Ak túto možnosť deaktivujete, aktualizácie softvéru, sťahovanie hlasu premium a rozpoznávanie reči budú vykonávať iba cez Wi-Fi.
- Dátový roaming: umožňuje aktivovať alebo deaktivovať používanie internetových dát vášho telefónneho predplatného, keď ste v zahraničí. V predvolenom nastavení je povolené "Dátový roaming".

<u>Dobré vedieť</u>: Niekedy je nutné aktivovať dátový roaming u niektorých poskytovateľov služieb, aby ste mali prístup k internetu aj vo vašej krajine.

# Zabezpečenie

Táto kategória umožňuje spravovať nastavenie zabezpečenia MiniVision, ako je napríklad zmena PIN kódu alebo pridanie zámku obrazovky telefónu:

- Zámok karty SIM: táto voľba je dostupná iba v prípade, že je do MiniVision vložená karta SIM. Umožňuje zrušiť PIN kód vašej SIM karty alebo ju upraviť. K dispozícii sú dve možnosti:
  - Zamknúť kartu SIM: Umožňuje určiť, či je karta SIM zamknutá alebo nie. Ak deaktivujete funkciu "Zamknúť SIM kartu", nebudete pri zapínaní telefónu zadávať kód PIN.
  - Zmena kódu PIN karty SIM: Umožňuje zmeniť predvolený kód PIN vašej SIM karty. Zadajte starý PIN kód pomocou numerickej klávesnice a potvrďte tlačidlom OK. Zobrazí sa nové pole pre zadanie nového kódu PIN a potvrďte tlačidlom OK. Nakoniec zadajte nový PIN a potvrďte tlačidlom OK.
- Zámok telefónu: pridáva ďalší zámok obrazovky, keď telefón ukoncí režim spánku. Môžete vybrať jednu z nasledujúcich troch možností:
  - Žiadne zamykanie: neumožňuje zablokovanie obrazovky. Štandardne je vybraná možnosť "Žiadne zamykanie".
  - Uzamknutie pomocou kódu: Umožňuje nastaviť štvormiestny kód zámku. Zadajte kód do poľa a potvrďte tlačidlom OK. Zadajte kód druhýkrát a potvrďte tlačidlom OK pre potvrdenie blokovacieho kódu. Keď telefón ukončí režim spánku, budete musieť zadať osobný kód, potom potvrzit tlačidlom OK pre prístup k obsahu telefónu.
  - Zamknutie pomocou klávesnicou: pridajte obrazovku uzamknutia klávesnice. Keď telefón vyprší zo režimu spánku, budete musieť stlačiť a podržať tlačidlo Hviezdička a získať prístup k obsahu telefónu.

# Jazyk

Táto kategória definuje jazyk MiniVision a syntézy reči:

Pomocou tlačidiel **Hore** a **Dole** môžete prechádzať zoznamom a pomocou tlačidla OK môžete zmeniť jazyk systému.

# Klávesnica

Táto kategória umožňuje spravovať nastavenie klávesnice MiniVision:

- Spätná väzba vibrácie: umožňuje prehrávať vibrácie, keď stlačíte klávesu na fyzickej klávesnici, aby ste potvrdili, že akcia bola vzatá do úvahy. Štandardne je funkcia "Vibračná spätná väzba" zakázaná.
- Zvuková spätná väzba: umožňuje stlačením klávesu na fyzickej klávesnici prehrať zvukový signál, aby ste potvrdili, že akcia bola zohľadnená. Štandardne je aktivovaná funkcia "Zvuková spätná väzba".
- Vibrácie po zadaní znakov: umožňuje prehrávať vibrácie, keď je znak zadaný. Štandardne je funkcia "Vibrácie po zadaní znakov" zakázaná.
- **Zvuk po zadaní znaku**: možňuje prehrávanie zvukového signálu, keď je znak potvrdený v editovacom poli. Štandardne je zapnuté nastavenie "Zvuk po zadaní znaku".
- Oneskorenie potvrdenie znakov vstupu: umožňuje definovať oneskorenie, po ktorom je potvrdený znak napísaný v modifikačnej zóne. K dispozícii je: "0,3 sekundy", "0,5 sekundy", "1 sekundu", "2 sekundy", "3 sekundy". Štandardne je vybraná možnosť "1 sekunda". Stlačte tlačidlo OK pre zmenu, potom pomocou tlačidiel Hore a Dole vyberte ďalšie meškanie a potvrďte voľbu tlačidlom OK.
- Prijatie hovoru pomocou tlačidiel 0-9: umožňuje prijímať hovor pomocou ľubovoľného tlačidla na numerickej klávesnici (užitočné pre osoby so zníženou citlivosťou alebo ťažkosti pri identifikácii tlačidla Prijatie hovoru). Štandardne je toto nastavenie povolené.

#### Dátum a čas

Táto kategória vám umožňuje nastaviť dátum a čas MiniVision, ak sa automaticky neaktualizujú:

- Automatický dátum a čas: pre automatické nastavenie dátumu a času MiniVision použite čas siete. V predvolenom nastavení je povolené "Automatický dátum a čas". Stlačením tlačidla OK túto voľbu deaktivujete a máte prístup k nasledujúcim nastaveniam:
- Nastaviť dátum: Umožňuje ručne nastaviť dátum telefónu. Prvým krokom je výber roku, pomocou tlačidiel Hore a Dole vyberte aktuálny rok a potvrďte voľbu tlačidlom OK. Druhým krokom je výber mesiaca, pomocou tlačidiel Hore a Dole vyberte aktuálny mesiac a potvrďte voľbu tlačidlom OK. Posledným krokom je výber dňa, pomocou tlačidiel Hore a Dole vyberte aktuálny deň a potvrďte voľbu tlačidlom OK.
- Nastaviť čas: umožňuje manuálne nastaviť čas telefónu. Prvým krokom je výber času, pomocou tlačidiel Hore a Dole vyberte aktuálny čas a potvrďte voľbu tlačidlom OK. Druhým krokom je výber minút, pomocou tlačidiel Hore a Dole vyberte správnu hodnotu a potvrďte voľbu tlačidlom OK.
- Použitie 24-hodinového formátu: umožňuje nastaviť formát zobrazenia času na 24 hodín namiesto 12 hodín (AM / PM). Toto nastavenie sa automaticky nastaví podľa jazyka produktu, ale možno ho zmeniť manuálne.

# O telefóne

Táto kategória umožňuje zistiť stav telefónu a aktualizovať verziu softvéru MiniVision:

Aktualizácia systému: umožňuje aktualizovať verziu softvéru MiniVision prostredníctvom pripojenia k internetu. Pre sťahovanie aktualizácií sa odporúča používať pripojenie Wi-Fi, aby sa optimalizoval čas. KAPSYS ponúka bezplatné aktualizácie softvéru, ktoré zlepšujú používanie produktu. Neváhajte pravidelne kontrolovať túto možnosť, aby ste získali najnovšie aktualizácie. Informácie o tom, že váš systém je aktuálny, bude oznámený, ak má MiniVision najnovšiu verziu softvéru. Ak je k dispozícii aktualizácia, zobrazí sa obrazovka preberania. Pomocou tlačidiel Hore a Dole vyberte položku Stiahnuť a potvrďte stlačením tlačidla OK. Priebeh sťahovania je ohlásený a zobrazený na obrazovke. Ak sa obrazovka prepne do režimu spánku, stlačte klávesu pre uvoľnenie hovoru, aby ste prebudili produkt a vrátili sa na obrazovku pre sťahovanie. Po dokončení sťahovania sa zobrazí obrazovka inštalácie. Pomocou tlačidiel Hore a Dole vyberte "Inštalovať" a pomocou tlačidla OK ju nainštalujte. Na konci aktualizácie softvéru sa MiniVision vypne a po niekoľkých minútach sa reštartuje. Počkajte, až sa zapne vokalizácia k používaniu vášho produktu.

<u>Dobré vedieť</u>: Sťahovanie aktualizácie softvéru môže chvíľu trvať v závislosti na vašom pripojenie k internetu. Ak počas sťahovania dôjde k chybe, reštartujte aktualizáciu.

- Stav: poskytuje stav telefonu.
  - Stav baterie: umožňuje zijstit aktuálnu úroveň batérie.
  - **Sériové číslo**: uvádza sériové číslo vášho produktu.
  - o IMEI: poskytuje číslo IMEI vášho produktu.
  - Adresa Bluetooth: poskytuje adresu Bluetooth vášho produktu.
  - Adresa Wi-Fi MAC: poskytuje MAC adresu Wi-fi vášho produktu.
  - Stav SIM: poskytuje stav SIM karty.
    - Sieť: umožňuje poznať meno svojej telefónnej spoločnosti.
    - Kvalita signálu: umožňuje poznať intenzitu signálu GSM (bez signálu, slabý signal, priemerný signál, dobrý signál, vynikajúci signál ").
    - Mobilná sieť: umožňuje vám poznať typ aktuálnej mobilnej siete.
    - Roaming: umožňuje zijstit, či vase SIM karta používa dátový roaming (áno alebo nie).
    - Moje telefónne číslo: umožňuje poznať názov modelu telefónu.
  - Číslo modelu: umožňuje poznať názov modelu telefónu.
  - Číslo verzie: umožňuje poznať číslo verzie software-u MiniVision.

# Technické špecifikácie

#### Dizajn

- Rozmery: 124 x 51 x 13 mm / 5 x 2 x 0.5 in
- Hmotnosť: 100 g
- **Displej**: 2.4" / QVGA (240 x 320 pixels)

#### Hardware

- Procesor: Dual Core Cortex-A7, až 1.0GHz
- Platforma: Qualcomm Snapdragon 250
- Vnútorná pamäť: RAM 512MB, Flash 4GB
- Externá pamäť: SD karta, až 32GB
- Mobilné pripojenie: 4G / 3G / 2G
- Bezdrôtové pripojenie: Wi-Fi and Bluetooth 4.1
- Formát karty SIM: jedna Nano SIM
- Konektory: audio jack 3.5 mm, Micro USB
- Spotreba energie:
  - o Batéria: 1400mAh Li-ion
  - o Pohotovostná doba: 300h
  - o Doba hovoru: 7h
- SAR: 1.21 W/Kg bežné použitie / 1.30 W/Kg intenzivne používánie
- Blesk LED a fotoaparát: 2 Mpixely
- Vyzváňacie tóny a funkcie vibrácií

# V prípade problému

Než kontaktujete zákaznícky servis, odporúčame si prečítať nasledujúce odporúčania:

- Ak chcete optimalizovať výkon telefónu, odporúčame čas od času vypnúť telefón.
- Pre optimálnu prevádzku sa odporúča úplne nabitý batériu a vykonať niektoré kontroly:

#### Môj telefón se nezapína / mám čiernou obrazovku

- Stlačte tlačidlo Ukončenie hovoru, kým sa displej nezapne.
- Skontrolujte nabíjanie batérie.
- Skontrolujte kontakty batérie, vyberte a znovu vložte batériu a znova zapnite telefón.

#### Čitatelnosť mojej obrazovky nie je uspokojivá

- Vyčistite obrazovku.
- Upravte úroveň jasu obrazovky do vášho prostredia.

#### Môj telefón sa sám vypíná

- Stlačením tlačidla Ukončenie hovoru telefón prebudíte.
- Skontrolujte nabíjanie batérie.

#### Môj telefón má nízku výdrž batérie

- Skontrolujte, či ste dodržali celkovú dobu nabíjania (minimálne 4 hodiny).
- Ak chcete zvýšiť spotrebu batérie, vypnite Wi-Fi a Bluetooth, pokiaľ ju nepotrebujete. Môžete tiež znížiť jas obrazovky.

#### Môj telefón sa správne nenabíja

- Skontrolujte, či nie je batéria úplne vybitá.
- Skontrolujte, či je nabíjanie za normálnych podmienok (0 ° C 40 ° C).
- Skontrolujte vložení batérie; musí byť pred pripojením nabíjačky vložená.
- Uistite sa, že používate nabíjačku a batériu dodávanú spoločnosťou KAPSYS.
- Skontrolujte kompatibilitu predajní v zahraničí.

#### Môj telefón nie je pripojený k sieti

- Skúste zistiť, či sa telefón pripojí na inom mieste.
- Skontrolujte pokrytie siete u vášho poskytovateľa služieb.
- Skontrolujte, či je režim lietadla vypnutý.
- Skontrolujte platnosť vašej SIM karty u poskytovateľa služieb.
- Skúste neskôr, pretože sieť môže byť preťažená
- Vyberte a znova nainštalujte SIM kartu.

#### Chyba karty SIM / Nie je k dispozícii žiadna funkcia telefónu

- Skontrolujte, či je karta SIM vložená správne.
- Skontrolujte, či nie je čip na karte SIM poškodený alebo poškriabaný.

#### Nemôžem telefonovať

- Overte, či ste vytočili platné číslo.
- Pre medzinárodné volania skontrolujte kódy zemi / oblasti.
- Skontrolujte, či je telefón pripojený k sieti, či nie je preťažená alebo nedostupná.
- V zahraničí sa obráťte na svojho poskytovateľa služieb, že ste sa prihlásili k volaniu do zahraničia.
- Skontrolujte, či je režim lietadla vypnutý.

#### Nemôžem príjmať prichádzajúce hovory

- Uistite sa, že je telefón zapnutý a pripojený k sieti (preťažená sieť, sieť nie je k dispozícii).
- Skontrolujte, či je režim lietadla vypnutý.

#### Kvalita zvuku hovorov nie je optimálna

- Počas hovoru môžete nastaviť hlasitosť volania tlačidlami Vľavo a Vpravo.
- Ovládajte úroveň príjmu GSM pomocou klávesy Mriežka + 1.

#### Pri voľbe čísla v zoznamu kontaktov nie je vytočené žiadne číslo

- Skontrolujte, či ste toto číslo správne zaregistrovali.
- Skontrolujte, či ste pri volaní do zahraničia zvolili predvoľbu krajiny.

#### Moji korespondenti nemôžu ponechať odkaz v mojej poštovej schránke

• Skontrolujte dostupnosť tejto služby u poskytovateľa služieb.

#### Nemôžu pristupovať ku svojej hlasovej schránke

- Skontrolujte, či bolo správne zadané číslo hlasovej schránky vášho poskytovateľa služieb.
- Skúste neskôr, pretože sieť môže byť preťažená.

#### Zablokovaná karta SIM

• Zadali ste nesprávny PIN kód trikrát, obráťte sa na svojho poskytovateľa služieb, aby ste získali kód odomknutie PUK.

# O tomto dokumente

Informácie uverejnené v tomto dokumente môžu byť zmenené bez predchádzajúceho upozornenia. Spoločnosť KAPSYS si vyhradzuje právo upraviť obsah tohto dokumentu bez povinnosti informovať akúkoľvek osobu alebo subjekt. Spoločnosť KAPSYS nie je zodpovedná za žiadne technické alebo editačný chyby alebo opomenutia v tejto príručke ani za žiadne vedľajšie alebo následné škody vyplývajúce z výkonu alebo použitia tohto dokumentu. Spoločnosť KAPSYS sa snaží neustále zlepšovať kvalitu a funkcie svojich produktov, takže spoločnosť KAPSYS odporúča, aby ste navštívili jej webové stránky (www.kapsys.com), kde nájdete najnovšie dokumentácie informácie o používaní a prevádzky tohto produktu.

Produkt spĺňa požiadavky CE v súvislosti s obytným, komerčným alebo ľahkým priemyselným prostredím. Pri plnom výkone môže predĺženej počúvanie prehrávača poškodiť ucho užívateľa.

## Právne upozornenie a záruka

#### Bezpečnostné opatrenia a upozornenia

- S telefónom a jeho príslušenstvom zaobchádzajte opatrne, nehádže je a vyhnite sa silným nárazom
- Nerozoberajte výrobok, pretože to znemožní záruku a môže spôsobiť poškodenie, ktoré môže spôsobiť nepoužiteľnosť výrobku
- Očistite výrobok len mäkkou, čistou a suchou handričkou. Nepoužívajte chemikálie, čistiace prostriedky ani brusivá, ktoré by mohli poškodiť prístroj
- Tento výrobok nie je vodotesný, chráňte ho pred vlhkosťou a postriekaním kvapalín
- Nepoužívajte výrobok v blízkosti zdroja tepla a neskladujte ho na horúcom, vlhkom alebo korozívnym mieste
- Nepoužívajte výrobok v blízkosti magnetických polí
- Nepoužívajte výrobok, ak je obrazovka poškodená alebo popraskaná, aby nedošlo k poraneniu
- Nepoužívajte výrobok v oblastiach s výbušnou atmosférou
- Nepoužívajte výrobok v zdravotníckych zariadeniach a požiadajte o povolenie od licencovaného personálu, než budete používať telefón v blízkosti zdravotníckeho zariadenia
- Výrobok nenabíjajte pri teplotách pod 0 ° C (32 ° F) alebo nad 45 ° C (113 ° F)
- Nepoužívajte výrobok v oblastiach s vysokou alebo nízkou teplotou. Teplotný rozsah: -10°C do + 55 ° C, krátkodobá skladovacia teplota: -20 ° C do +60 ° C, dlhodobá skladovacia teplota: -10 ° C do + 25 ° C (77 ° F)
- Ak používate výrobok dlhšiu dobu, môže sa stať horúci
- Ak chcete dosiahnuť optimálny výkon, čas od času vypnite napájania a vyberte batériu

# Zdravie a bezpečnosť

- Udržiavajte výrobok mimo dosahu malých detí
- Vždy udržujte ruky v bezpečí pri riadení vozidla: zodpovedne riadiť a dodržiavať bezpečnostné pravidlá
- Chráňte sluch: obmedzte používanie slúchadiel alebo reproduktorov vo veľkej hlasitosti
- Ak máte zdravotné implantát, alebo ak máte niekoho s ním a máte otázky ohľadne používania bezdrôtového zariadenia, poraďte sa so svojím lekárom alebo výrobcu kardiostimulátora
- Zariadenie s rádiovým prenosom môže narušiť správne fungovanie nedostatočne chránených zdravotníckych pomôcok

#### Záruka

V prípade poruchy sa obráťte na predajcu.

Na výrobok nie je poskytovaná žiadna záruka, bez ohľadu na zistenú poruchu, v nasledujúcich prípadoch:

Bežné opotrebenie výrobku a zníženie nabíjanie a kapacity akumulátora.

Poškodenie spôsobené nevhodným použitím, vlhkosťou alebo kvapalinami, blízkosťou alebo vystavením zdrojmi tepla.

Prístroj prasknutý alebo zlomený alebo vykazujúce viditeľné známky nárazu.

Nedodržanie bezpečnostných pokynov pre použitie, nehody, nedbanlivosti, nesprávneho použitia alebo použitia, ktoré nie sú v súlade s pokynmi dodávanými so spotrebičom alebo s komerčným použitím výrobku.

Skratka batérie alebo používanie batérie v inom zariadení, než je váš výrobok.

Použitie príslušenstva alebo konektorov, ktoré výrobca neodporúča.

Škody spôsobené opravami alebo pokusy o opravu osobami, ktoré nie sú oprávnené spoločnosťou KAPSYS.

Odporúča sa vykonať jedno alebo viac záloh dát uložených v produkte. Distribútor nemôže byť zodpovedný za stratu týchto údajov v dôsledku poruchy, opravy alebo výmeny produktu. Nebude zaručená žiadna porucha súvisiace so sieťovými službami. Mali by ste sa priamo obrátiť na svojho poskytovateľa sieťových služieb.

# Informácie o špecifickej miere absorpcie

Vaše zariadenie MiniVision je vysielač. Bol navrhnutý tak, aby spĺňal limity stanovené odporúčaniami Európskej únie pre vystavenie rádiovým frekvenciám. Pokyny pre expozíciu pre mobilné zariadenia sú založené na mernej jednotke známu ako

Špecifická miera absorpcie (SAR).

Najvyššia hodnota pre používanie tohto zariadenia je:

• Ucho: 0,65 W / kg

• Telo: 1,30 W / kg

Limit SAR definovaný v usmernení ICNIRP činí 2,0 wattu / kilogram (W / kg) v priemere na 10 gramov tkaniva.

Pri skúškach určujúcich SAR sa zariadenie používa v štandardných prevádzkových polohách a pracuje na najvyššej certifikovanej úrovni výkonu vo všetkých testovaných frekvenčných pásmach. Skutočná hodnota SAR používaného zariadenia môže byť nižšia ako maximálna hodnota, pretože zariadenie je navrhnuté tak, aby využívalo len silu potrebnú na dosiahnutie siete. Táto hodnota sa mení v závislosti od mnohých faktorov, ako je vzdialenosť základňovej stanice siete.

V prípade použitia ručného výrobku, ktorý nie je nosenie pri uchu alebo nesený blízko tela, odporúča sa udržiavať vzdialenosť medzi telom a zadnou časťou výrobku väčšia ako 1,5 cm. Použitie príslušenstva môže meniť hodnoty SAR. Hodnoty SAR sa môžu líšiť podľa platných testovacích a spravodajských noriem platných v rôznych krajinách a podľa pásma siete.

#### Zákaznický servis

Ďalšie informácie získate od zákazníckeho servisu predajcu.

Môžete tiež kontaktovať zákaznícky servis KAPSYS - 694, avenue du Docteur Maurice Donat, Parc Haute Technologie – Lot 8, 06250 MOUGINS SOPHIA ANTIPOLIS, France alebo navštívte naše webové stránky: <u>www.kapsys.com</u>.

#### Ochranné známky

Názvy spoločností a produktov uvedené v tomto dokumente a v príručkách sú ochranné známky alebo registrované ochranné známky príslušných držiteľov.

KAPSYS slová, ochranné známky a logá sú ochranné známky spoločnosti KAPSYS SAS. Bluetooth slová, ochranné známky a logá sú registrované ochranné známky spoločnosti Bluetooth SIG Inc.

Nuance je registrovaná ochranná známka spoločnosti Nuance Corporation Inc.

Všetky značky a názvy produktov sú ochranné známky alebo registrované ochranné známky príslušných spoločností.

# Zoznam – Tlačídlá navigačného panelu

Nižšie uvedená tabuľka zobrazuje rôzne funkcie navigačného panela fyzickej klávesnice:

| Tlačidlo                             | Akcia                                                                                                    |
|--------------------------------------|----------------------------------------------------------------------------------------------------|
| Krátke stlačenie Prijatie hovoru     | Prijmite prichádzajúci hovor, keď zazvoní telefón<br>Otvorte telefónny aplikáciu                                                                                                   |
| Dlhé stlačenie Prijatie hovoru       | Spustite proces « SOS »                                                                                                    |
| Krátke stlačenie Ukončenie<br>hovoru | Vráťte sa späť na domovskú obrazovku<br>Ak sa zobrazí domovská obrazovka, aktivujte alebo ukončite<br>režim spánku<br>Zaveste aktuálny hovor<br>Odmietnutie prichádzajúceho hovoru |
| Dlhé stlačenie Ukončenie<br>hovoru   | Zapnite / vypnite MiniVision                                                                                                    |
| Krátke stlačenie Hore                | Preskočte na predchádzajúcu položku                                                                                                    |
| Krátke stlačenie Dole                | Preskočte na ďalšiu položku                                                                                                    |
| Dlhé stlačenie Hore                  | Presuňte na prvú položku v zozname                                                                                                    |
| Dlhé stlačenie Dole                  | Presuňte na poslednú položku v zozname                                                                                                    |
| Krátke stlačenie Vľavo               | Znížte hlasitosť syntézy reči<br>Presuňte kurzor doľava v textovom poli                                                                                                    |
| Krátke stlačenie Vpravo              | Zvýšte hlasitosť syntézy reči<br>Presuňte kurzor doprava v editačnom poli                                                                                                    |
| Krátke stlačenie OK                  | Aktivovať / Potvrdiť vybranú položku                                                                                                    |
| Dlhé stlačenie OK                    | Povolíte rozpoznávanie reči vo vstupnej oblasti (režim diktovania)                                                                                                    |
| Krátke stlačenie Späť                | Návrat na predchádzajúcu obrazovku<br>Odstrániť posledný znak v editačnom poli                                                                                                    |
| Dlhé stlačenie Späť                  | Vymazanie celej oblasti zadávania                                                                                                    |
| Krátke stlačenie Menu                | Otvorte možnosti zobrazenej obrazovky                                                                                                    |

# Zoznam – Tlačidlá alfanumerickej klávesnice

Níže uvedená tabulka zobrazuje různé funkce alfanumerické klávesnice ve vstupních oblastech.

| Tlačidlo                    | Akcia                                                                                                    |
|-----------------------------|----------------------------------------------------------------------------------------------------|
| Krátke stlačenie 1          | Zadajte jeden z nasledujúcich znakov (za sebou):<br>1. ? ! @ -, '\' () /:; + &% * = <> € £ \$ ¥ ¤ \ [] {} \ ~ ^ ¿¡§                                                                                                    |
| Krátke stlačenie 2          | Zadajte jeden z nasledujúcich znakov (za sebou):<br>a b c 2 á č ä A B C Á Č Ä                                                                                                    |
| Krátke stlačenie 3          | Zadajte jeden z nasledujúcich znakov (za sebou):<br>d e f 3 ď é D E F Ď É                                                                                                    |
| Krátke stlačenie 4          | Zadajte jeden z nasledujúcich znakov (za sebou):<br>g h i 4 í G H I Í                                                                                                    |
| Krátke stlačenie 5          | Zadajte jeden z nasledujúcich znakov (za sebou):<br>j k l 5 Í ľ J K L Ĺ Ľ                                                                                                    |
| Krátke stlačenie 6          | Zadajte jeden z nasledujúcich znakov (za sebou):<br>m n o 6 ň ó ô ö ő M N O Ň Ó Ô Ö Ő                                                                                                    |
| Krátke stlačenie 7          | Zadajte jeden z nasledujúcich znakov (za sebou):<br>p q r s 7 ŕ š P Q R S Ŕ Š                                                                                                    |
| Krátke stlačenie 8          | Zadajte jeden z nasledujúcich znakov (za sebou):<br>t u v 8 ť ú ü ű T U V Ť Ú Ü Ű                                                                                                    |
| Krátke stlačenie 9          | Zadajte jeden z nasledujúcich znakov (za sebou):<br>w x y z 9 ý ž W X Y Z Ý Ž                                                                                                    |
| Krátke stlačenie 0          | Zadajte jeden z nasledujúcich znakov (za sebou):<br>Mezera, 0, nový riadok                                                                                                    |
| Krátke stlačenie Hviezdička | Zamknutie klávesnice (za sebou):<br>Normální, Shift, Numerické                                                                                                    |
| Krátke stlačenie Mriežka    | <ol> <li>raz: Otvorenie zoznamu špeciálnych znakov:         <ul> <li>, ; : ! ? @ &amp;   &gt; &lt; = - + * / \ # () { } [ ] % " ' ~ ² \$ € £ § _</li> <li>raz: Otvorenie zoznamu emotikonov:</li> <li>Šťastná tvár, smutná tvár, tvár s jazykom, tvár bez výrazu, sklamaná tvár, smajlíkový tvár, plačúce tvár, tvár v očiach v tvare srdca, tvár s blikajúcemu očami.</li> </ul> </li> </ol> |

# Zoznam – Skratky pre uľahčenie prístupu

Nižšie uvedená tabuľka zobrazuje rôzne skratky pre uľahčenie dostupnosti z ľubovoľnej obrazovky:

| Skratka          | Akcia                                                                               |
|------------------|-------------------------------------------------------------------------------------|
| Mriežka + 1      | Zobrazí stav telefónu: čas, úroveň batérie, stav Wi-Fi, stav Bluetooth, stav siete. |
| Mriežka + 2      | Prečíta všetky položky zo zoznamu, jeden po druhom, v hornej časti stránky          |
| Mriežka + 3      | Nie je pridelené                                                                    |
| Mriežka + 4      | Zníženie rýchlosti reči                                                             |
| Mriežka + 5      | Zvýšenie rýchlosť reči                                                              |
| Mriežka + 6      | Nie je pridelené                                                                    |
| Mriežka + 7      | Zopakuje posledný prvok vokalizovaný MiniVision                                     |
| Mriežka + 8      | Napíše posledný prvok vokalizovaný funkcií MiniVision (znak podľa znaku)            |
| Mriežka + 9      | Nie je pridelené                                                                    |
| Mriežka + 0      | Otvorte nastavenia telefónu                                                         |
| Mriežka + Hore   | Nie je pridelené                                                                    |
| Mriežka + Dole   | Nie je pridelené                                                                    |
| Mriežka + Vľavo  | Nie je pridelené                                                                    |
| Mriežka + Vpravo | Nie je pridelené                                                                    |

# Zoznam – Skratky pri úprave textu

Nižšie uvedená tabuľka zobrazuje rôzne skratky v editačných poliach pre písanie textu:

| Skratka             | Akcia                                                                                                    |
|---------------------|----------------------------------------------------------------------------------------------------|
| Hviezdička + 1      | Nie je pridelené                                                                                                    |
| Hviezdička + 2      | Nie je pridelené                                                                                                    |
| Hviezdička + 3      | Vyňať vybratý text                                                                                                    |
| Hviezdička + 4      | Nie je pridelené                                                                                                    |
| Hviezdička + 5      | Nie je pridelené                                                                                                    |
| Hviezdička + 6      | Skopíruje vybratý text                                                                                                    |
| Hviezdička + 7      | Nie je pridelené                                                                                                    |
| Hviezdička + 8      | Nie je pridelené                                                                                                    |
| Hviezdička + 9      | Vloží vybraný text                                                                                                    |
| Hviezdička + 0      | Nie je pridelené                                                                                                    |
| Hviezdička + Hore   | Nie je pridelené                                                                                                    |
| Hviezdička + Dole   | Nie je pridelené                                                                                                    |
| Hviezdička + Vľavo  | Vyberie znak naľavo od kurzora. (Môže byť použité niekoľkokrát k<br>výberu časti textu: napríklad pre výber celého slová alebo frázy)  |
| Hviezdička + Vpravo | Vyberie znak napravo od kurzora. (Môže byť použité niekoľkokrát k<br>výberu časti textu: napríklad pre výber celého slová alebo frázy) |